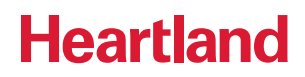

# Heartland Time Employee User Guide

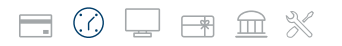

A Global Payments Company

| Account Setup 3                             |
|---------------------------------------------|
| Using Heartland Time 5                      |
| Computer (Web-Based) 5                      |
| How to Log In 5                             |
| Clocking In and Out 6                       |
| In and Out Entry (Manual), If Applicable 10 |
| Duration Based Entry (Manual) 11            |
| Schedule 13                                 |
| Drop a Shift 13                             |
| Swap a Shift 15                             |
| Claim a Shift 15                            |
| Add Unavailability 17                       |
| Timesheet 18                                |
| View My Timesheet 18                        |
| Edit My Timesheet 20                        |
| Punch Time Entry Timesheet 20               |
| In/Out Entry 21                             |
| Duration Based Entry 22                     |
| Submit My Timesheet 22                      |
| Time Off 23                                 |
| Request Time Off 23                         |
| Mobile Device (iOS and Android) 25          |
| How to Log In 25                            |
| Entering Your Time 26                       |
| Clocking In and Out 26                      |
| Transferring to Another Job 28              |
| When Taking a Break 29                      |

| Clocking Out 30                             |
|---------------------------------------------|
| In and Out Entry (Manual), If Applicable 31 |
| Duration Based Entry (Manual) 33            |
| Schedule 34                                 |
| Drop a Shift 34                             |
| Claim a Shift 35                            |
| Swap a Shift 36                             |
| Timesheet 38                                |
| View My Timesheet 38                        |
| Edit My Timesheet 38                        |
| Submit My Timesheet 39                      |
| Time Off 40                                 |
| Request Time Off 40                         |
| iPad (App-Based) 41                         |
| How to Log In 41                            |
| Entering Your Time 42                       |
| Facial Recognition Setup 42                 |
| Clocking In and Out 45                      |

### **Employee User Guide**

Congratulations on your new job! Your employer uses a fun and easy way to make sure tracking your hours, time-off, and managing your schedule are reliable and efficient. This user guide breaks down and explains all the features of the system.

Please make sure to check with your team to find out which features your organization uses (there may be additional feature descriptions that do not apply to you).

### **Account Setup**

**1.** Your employer will send you an email containing a registration link. Click on the link to be routed to the registration page.

| Heartland                                                                                                    | Mon, August 05, 2019 |
|----------------------------------------------------------------------------------------------------|----------------------|
| Hi Amanda,<br>Your company, Heartland Demo Account, has invited you to their online enrollment portal.<br>To get started, please go to: https://heartland.com/secure/employee/enroll/5d486199a4fa6<br>Thank you,<br>The Heartland Time Team | ffb518b45a4/time     |

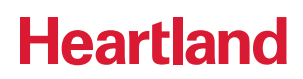

2. Click the "Create Account" button to begin.

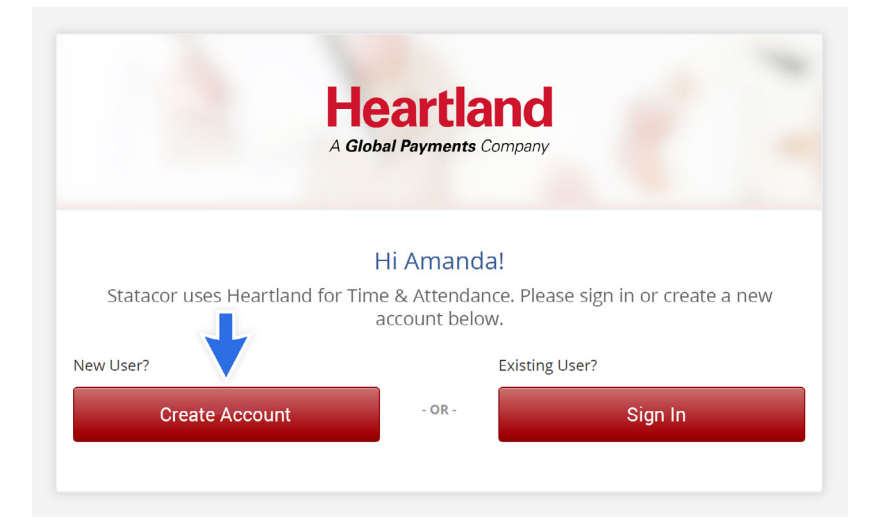

**3.** Fill out all of the fields and create a password. When you are finished, agree to the **"Terms of Service and Privacy Policy"** and click the **"Create Account"** button again.

| Heartland<br>A Global Payments Company                |   |
|-------------------------------------------------------|---|
| Let's Create Your Account                             |   |
| Date of Birth (mm/dd/yyyy)                            |   |
| Last 4 digits of SSN                                  | E |
| amanda@email.com                                      | E |
| Create New Password                                   | 1 |
| Confirm Password                                      |   |
| ) I agree to the Terms of Service and Privacy Policy. |   |
| Create Account                                        |   |
| Sign In as an existing user                           |   |

### **Using Heartland Time**

There are 3 different options that may be available to you when using the Heartland Time and Attendance Platform. This User Guide provides step-by-step instructions on each option below:

- Computer/Laptop (Web-Based)
- Mobile Device (iOS and Android)
- iPad (App-Based)

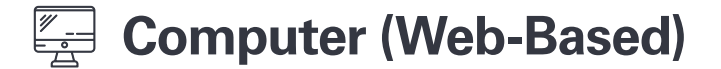

### How to Log In

- 1. Go to heartlandtime.com
- 2. Click the Login button on the upper right corner of the page.
- **3.** For an email address enter the registration link sent by your Employer and the password created during the registration. Click "**Sign In**".

| Heartland<br>A Global Payments Company |                                          |
|----------------------------------------|------------------------------------------|
| 🔑 Account Login                        |                                          |
| Email<br>Password                      | Remember Me                              |
|                                        | Sign in                                  |
|                                        | Forgot your password? Create new account |

### **Clocking In and Out**

- 1. After logging in, you will be directed to your dashboard showing that you are currently clocked out.
- 2. Depending on your company settings, your employer may want you to choose from a list of jobs/tasks/ locations when clocking in. In that case, choose the job you will work on from the drop-down on top of the "Clock In" button.

| Au | August 6th 2019                                          |          |  |  |  |  |
|----|----------------------------------------------------------|----------|--|--|--|--|
|    | Currently Clocked Out                                    |          |  |  |  |  |
| ſ  | Please select job I                                      |          |  |  |  |  |
|    | Manager                                                  | Clock In |  |  |  |  |
|    | Day Manager       Evening Manager       Show All Options |          |  |  |  |  |
|    |                                                          |          |  |  |  |  |
|    | Bartender                                                |          |  |  |  |  |

3. To clock in, simply click the "Clock In" button on the screen.

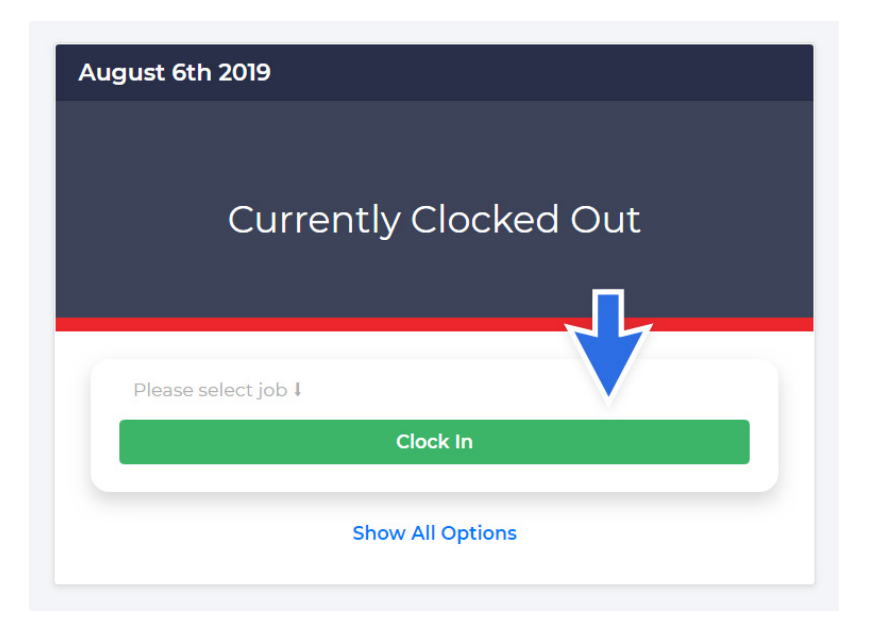

- **4**. Click the Show All Options to expand all fields.
  - A. Clock In Initial clock-in when starting your shift.
  - B. Resume Work Clocking back in after a break or lunch.
  - C. Transfer Can transfer between jobs without clocking out.
  - D. Take a Break Clocking out for break or lunch.
  - **E. Clock Out** Clocking out after the end of the shift.

| Curre                    | ently Clocked ( | Dut      |
|--------------------------|-----------------|----------|
|                          |                 |          |
|                          |                 | A        |
| Please select job I      |                 |          |
|                          | Clock In        |          |
| Please select job 1      |                 | <b>B</b> |
|                          | Resume Work     | $\sim$   |
|                          |                 | <b>C</b> |
| Please select job 4      |                 |          |
|                          | Transfer        |          |
| Please select break type |                 | Ψ.       |
|                          | Take a Break    | E        |
|                          |                 |          |
|                          | Clock Out       |          |

**5.** After you have clocked in, your screen will show that you are currently clocked in with a timer displaying how many hours you have been clocked in for.

| August 7th 2019 |                                    |   |
|-----------------|------------------------------------|---|
|                 | Currently clocked in<br>4h:05m:08s |   |
| Meal Break      |                                    | Ŧ |
|                 | Take a Break                       |   |
|                 | Clock Out                          |   |
|                 | Show All Options                   |   |

- **A.** If you are required to choose a job when clocking in, the timer should show what job you are working with a timer below it.
- **B.** To transfer to another job, instead of clocking out, choose the job to transfer to from the drop-down above the "**Transfer**" button. Then click "**Transfer**". It should show the job you've clocked in for and start a new timer for it.

| ugust 7th 2019                       | $\bigcirc$       |  |  |  |
|--------------------------------------|------------------|--|--|--|
| Currently working on Install Carpets |                  |  |  |  |
| 2h:05m:08s                           |                  |  |  |  |
| Please select job 1                  |                  |  |  |  |
| ABC Construction                     | Transfer         |  |  |  |
| New York Project                     |                  |  |  |  |
| Install Carpets                      | Take a Break     |  |  |  |
|                                      | Clock Out        |  |  |  |
|                                      | Show All Options |  |  |  |

C. When taking a break/lunch, choose from the drop-down above the "Take a Break" button. Then select the type of break you will be taking before clicking the "Take a Break" button to temporarily clock out and to stop the clock in timer. This will start the timer for your break.

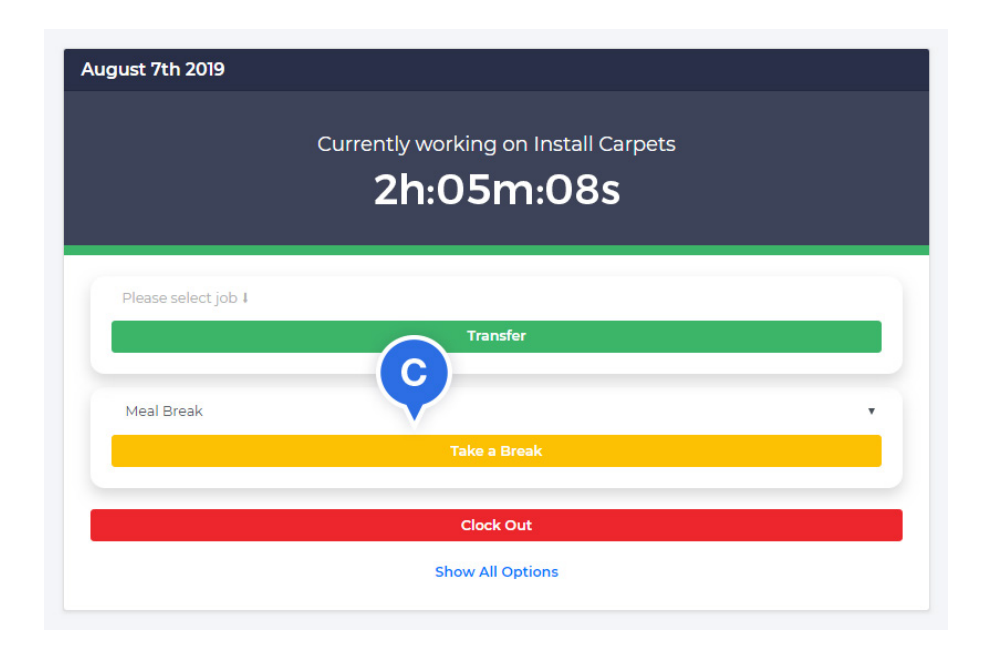

**D**. When clocking back in from a break, click the "**Resume Work**" button to run the clock in timer again.

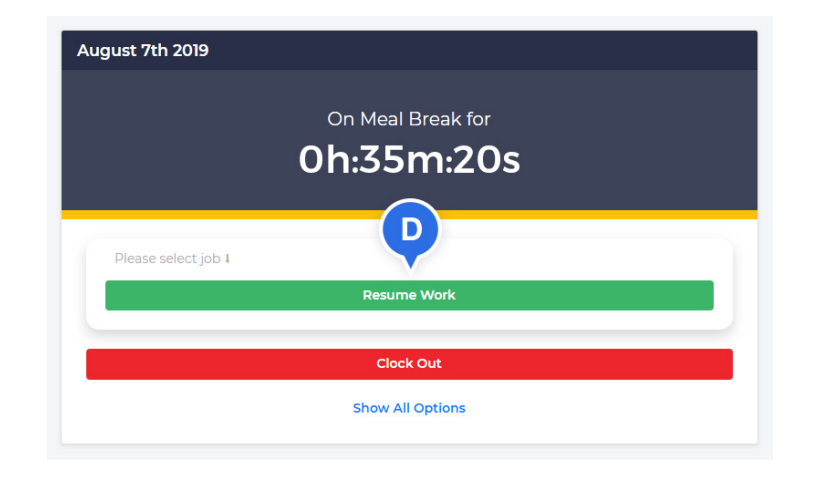

**E.** If the job is required, choose the Job from the drop-down on top of the Resume Work button. Then click the Resume Work button. Your clock should show the job you're working and its timer below it.

| August 7th 2019     | Currently working on Install Carpets<br>Oh:01m:08s |
|---------------------|----------------------------------------------------|
| Please select job ‡ | Transfer                                           |
| Meal Break          | Take a Break                                       |
|                     | Clock Out<br>Show All Options                      |

**F.** When the shift is over, click the "**Clock Out**" button to stop the timer from counting your hours for the shift. This should stop your timer and show that you are "**Currently Clocked Out**".

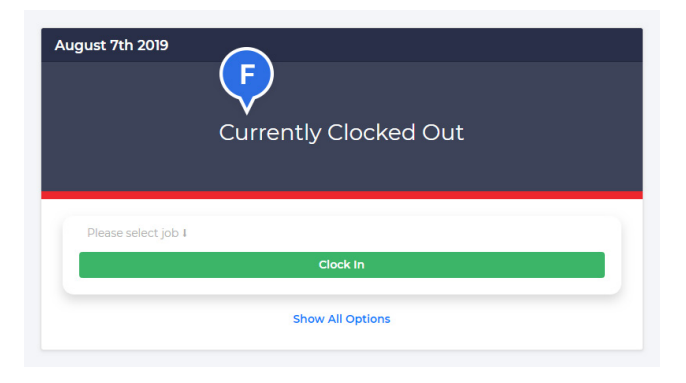

### In and Out Entry (Manual), If Applicable

NOTE: Not all employees will have this capability.

Unlike Punch Time Entry, where real-time hours are captured with In and Out Entry, Clock In and Out hours can be typed at any time of the day.

**1.** Upon logging in, your Dashboard will display a welcome message. To Clock In, click the Timesheet on the navigation bar on the left, below the Schedule.

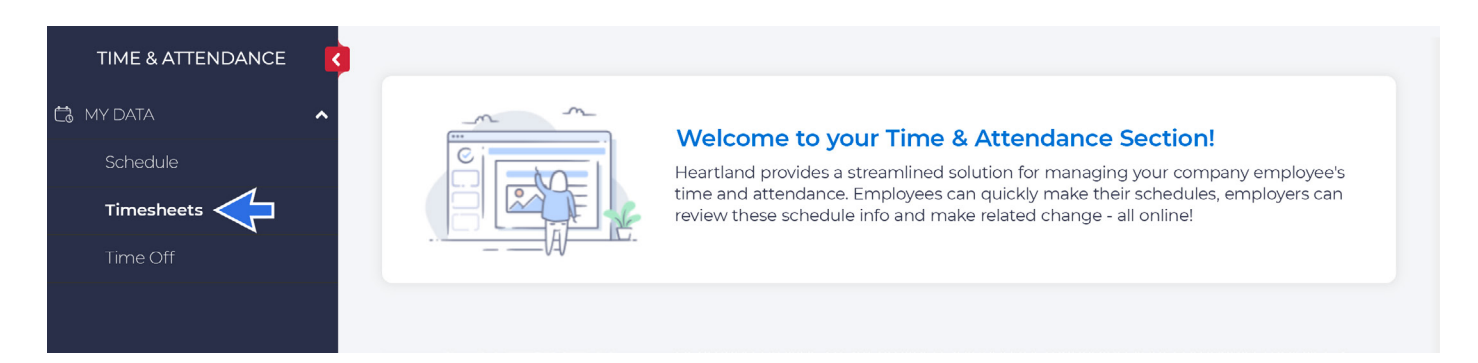

2. After the Timesheet loads, click "+Add In/Out Time" hyperlink for each day you wish to add time to.

| < July 01, 2019 - July 14, 2019 ><br>AC Amanda Clarens<br>Pending |                     |                   | Add Ti        | me Off         | Submit |
|-------------------------------------------------------------------|---------------------|-------------------|---------------|----------------|--------|
| In/Out                                                            |                     |                   |               |                |        |
| Date                                                              | Time                | Jobs / Break Type | Work<br>Total | Break<br>Total | Action |
| Mon,<br>Jul 01                                                    | + Add In / Out Time |                   | 0h:<br>00m    | 0h:<br>00m     |        |
| Tue, Jul<br>02                                                    | + Add In / Out Time |                   | 0h:<br>00m    | 0h:<br>00m     |        |
| Wed,<br>Jul 03                                                    | + Add In / Out Time |                   | 0h:<br>00m    | 0h:<br>00m     |        |

- **3.** An "Add Time" window will pop up. You can now enter Work or Break In/Out time stamps, as well as select Jobs if applicable.
  - A. To enter Work stamp, click the button before "Work".
  - B. Make sure that the "Date" is correct.

- C. Type the "Start and End Time".
- **D.** If applicable, choose "**Job**" from the drop-down.
- E. If this login will be used for several days, click the "Yes" box opposite the "Repeat".
- F. Type the date until when the timestamp be repeated in the "Repeat Until" section.
- G. Click "Save".
- H. To save stamp for "Break", repeat the steps above, except step d.

| Add Time      |                       |            |
|---------------|-----------------------|------------|
| Work          | A Break B             |            |
| Date:         | 07/01/2019            |            |
| Time: C       | Start Time:           | End Time:  |
| Timezone:     | Mountain Daylight Tim | ne (GMT-6) |
| Job:          | Please select the job | · ·        |
| Repeat:       | Yes 두                 |            |
| Repeat Until: |                       | G          |
|               |                       | Cancel     |

### **Duration Based Entry (Manual)**

With Duration Based Entry, instead of punching in or typing start and end time, you will only need to type the number of hours you worked for the shift or for each job. Your employer will track your jobs/tasks and possibly where they are located. You may enter as many as you need along with breaks (if you are required to do so).

**1.** Upon logging in, your dashboard is displayed. To type your hours, select the Timesheet section on the navigation bar to the left side of the screen.

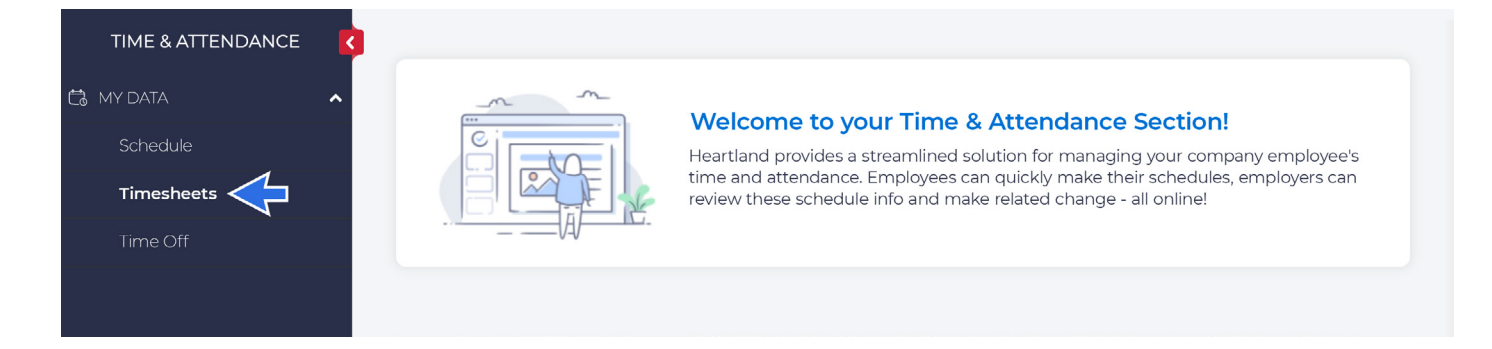

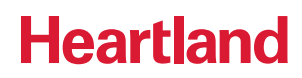

2. When the Timesheet populates, click "Add Duration".

| AC Amanda Clarer           | y 14, 2019 ><br>ns |  | Add Time Off | Submit |
|----------------------------|--------------------|--|--------------|--------|
|                            |                    |  |              |        |
| Duration<br>• Add Duration | -                  |  |              |        |

3. Enter "Work Duration (hour)" and select "Job" from the drop-down, if applicable.

| Add Work Time                                | ×          |
|----------------------------------------------|------------|
| Date<br>07/30/2019                           |            |
| Work Duration(hour)                          |            |
| Jobs<br>Continental Hotel 2 ><br>Dishwashing | $\otimes$  |
| Comment                                      |            |
| Repeat 🗐                                     |            |
|                                              | Close Save |

#### 4. Click "Save".

### Schedule

To view your schedule, click the Schedule button on the navigation bar on the left side of the screen.

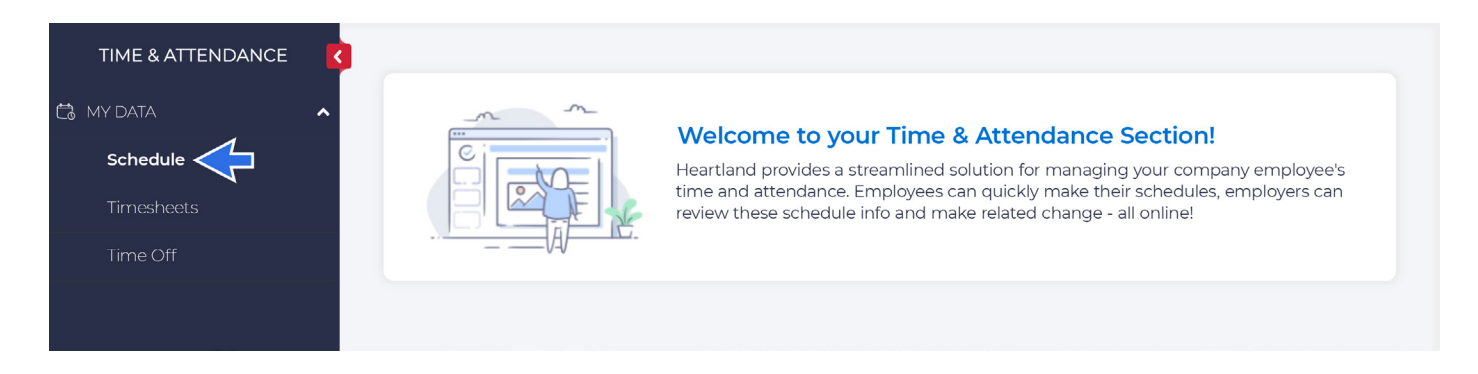

Under the Schedule functions the employee can:

- Drop Shift
- Swap Shift
- Claim Dropped Shift
- Request for Time Off
- Add Unavailability

Keep in mind that there will typically be an approval path established for any of these action items, but there are instances that they can be automatically approved, depending on your HR.

### **Drop a Shift**

- **1.** To drop a shift, hover over the schedule block that you want to drop. Wait for the schedule details to be replaced with the words "**Drop**" and "**Swap**".
- 2. Click "Drop".

|                | Schedule 1 Shif               | t Notifications R | equest History      |                     |            |                     |                     |                     |
|----------------|-------------------------------|-------------------|---------------------|---------------------|------------|---------------------|---------------------|---------------------|
| S DASHBOARD    | 00/02/0010                    | ave also be an    |                     |                     |            |                     |                     |                     |
| 🗂 MY DATA 🔥    | 08/02/2019                    | week Mont         | in                  |                     |            | Ad                  |                     | d Unavailability    |
| Clock In & Out | Scheduled Shift               | Fri, Aug 2        | Sat, Aug 3          | Sun, Aug 4          | Mon, Aug 5 | Tue, Aug 6          | Wed, Aug 7          | Thu, Aug 8          |
| Schedule       | OPEN SHIFTS                   |                   |                     |                     |            |                     |                     |                     |
| Timesheets     | Amanda<br>Clarens<br>54h: 00m | Drop Swap         | 08:00 AM - 05:00 PM | 08:00 AM - 05:00 PM |            | 08:00 AM - 05:00 PM | 08:00 AM - 05:00 PM | 08:00 AM - 05:00 PM |
| Time Off       |                               |                   |                     |                     |            |                     |                     |                     |

3. A "Drop Assigned Shift" window will pop up.

4. Choose from the list of employees to take the shift you are dropping. You can choose more than one employee.

| Drop As                  | Drop Assigned Shift ×                                                                                                    |                             |   |  |  |  |  |
|--------------------------|----------------------------------------------------------------------------------------------------|-----------------------------|---|--|--|--|--|
| You have                 | requested to drop the fo                                                                                                    | llowing shift:              |   |  |  |  |  |
| ● 0                      | <ul> <li>Opening Shift</li> <li>Fri, August 2nd 8:00 AM to 5:00 PM - 9 Hours</li> <li>1 Beacon Street, Boston, MA 02108, United States</li> </ul> |                             |   |  |  |  |  |
| What is th               | ne reason for dropping th                                                                                                    | ne shift?                   |   |  |  |  |  |
| Optiona                  |                                                                                                    |                             |   |  |  |  |  |
| Please cli<br>to take th | ck the profile image to s<br>is shift:                                                                                                    | elect one or more employees | 5 |  |  |  |  |
| <b>Q</b> Sear            | ch for Employee                                                                                                    |                             |   |  |  |  |  |
| Name                     |                                                                                                    |                             |   |  |  |  |  |
|                          | Ahmad Kalpar                                                                                                    |                             |   |  |  |  |  |
|                          | Jennifer (Jen) Fletcher                                                                                                    |                             |   |  |  |  |  |
| ۲                        | John Keer                                                                                                    | +                           |   |  |  |  |  |
|                          | Emily Tran                                                                                                    |                             |   |  |  |  |  |
| 9                        | Kristi Lee                                                                                                    |                             |   |  |  |  |  |

- 5. Click "Confirm".
- **6.** A **"Request Successfully Sent**" window will pop up indicating that the request has been sent but is waiting for approval. Click the Got it button to exit.

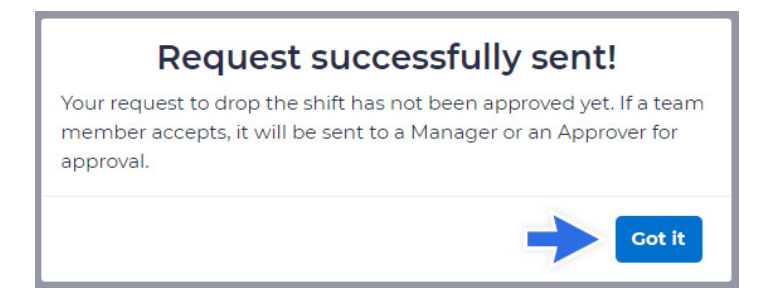

### Swap a Shift

- **1.** To swap a shift, hover over the schedule block that you want to swap. Wait for the schedule details to be replaced with the words **"Drop"** and **"Swap"**.
- 2. Click "Swap".
- 3. A "Swap Shift Details" window will appear.
- **4.** Choose the range of dates you want to swap for by inputting the from and to dates. The names of employees available for swapping appear.
- 5. Choose the schedule you would like to swap with.
- 6. Click "Confirm".

|                                     |                                                                                                    |                                                                                                    | J                                                                                  |                           |                                              |                                     |                                         |                         |
|-------------------------------------|----------------------------------------------------------------------------------------------------|----------------------------------------------------------------------------------------------------|------------------------------------------------------------------------------------|---------------------------|----------------------------------------------|-------------------------------------|-----------------------------------------|-------------------------|
| •                                   | Manager Shif                                                                                                    | t                                                                                                    |                                                                                    |                           |                                              |                                     |                                         |                         |
|                                     | Mon, August                                                                                                    | 5th 9:00 AM to 5:0                                                                                                    | 00 PM - 8 H                                                                        | ours                      |                                              |                                     |                                         |                         |
| •                                   | 640 Universit                                                                                                    | y Ave., #200, Palo                                                                                                    | Alto, Califo                                                                       | rnia 94301, Unite         | ed States                                    |                                     |                                         |                         |
| hat is t                            | the reason fo                                                                                                    | r swapping the sł                                                                                                    | nift?                                                                              |                           |                                              |                                     |                                         |                         |
| Out of t                            | own trip                                                                                                    |                                                                                                    |                                                                                    |                           |                                              |                                     |                                         |                         |
|                                     |                                                                                                    |                                                                                                    |                                                                                    |                           |                                              |                                     |                                         |                         |
|                                     |                                                                                                    |                                                                                                    |                                                                                    |                           |                                              |                                     |                                         |                         |
| ease se                             | elect the time                                                                                                    | errame for the sw                                                                                                    | ap:                                                                                |                           |                                              |                                     |                                         |                         |
|                                     |                                                                                                    |                                                                                                    |                                                                                    |                           |                                              |                                     |                                         |                         |
| om: 📋                               | 07/27/2019                                                                                                    |                                                                                                    | To:                                                                                |                           |                                              |                                     |                                         |                         |
| om:                                 | ₫ 07/27/2019                                                                                                    |                                                                                                    | To:                                                                                | ₿ 09/14/2019              |                                              |                                     |                                         |                         |
| om: 🛔                               | ick the profi                                                                                                    | le image to select                                                                                                    | To:<br>one or mo                                                                   | i 09/14/2019              | this shift:                                  |                                     |                                         |                         |
| om: 💼<br>ease cl<br>Q Sea           | O7/27/2019 ick the profil urch for Shifts                                                                                                    | le image to select                                                                                                    | To:<br>one or mo                                                                   | i 09/14/2019              | this shift:                                  |                                     |                                         |                         |
| om: 💼<br>ease cl<br>Q Sea<br>lame   | O7/27/2019 ick the profil urch for Shifts                                                                                                    | le image to select<br>Shift Timing                                                                                                    | To:                                                                                | e shifts to take          | this shift:<br>Shift Nan                     | ne                                  | Јор                                     |                         |
| om: 🖻<br>ease cl<br>Q Sea<br>Iame   | O7/27/2019 ick the profil irch for Shifts Amanda Clarens                                                                                                    | le image to select<br>Shift Timing<br>Jul 27, 2019, 7:00<br>(America/New,Yi                                                               | To:<br>one or mo<br>AM - 8:00 AM<br>ork)                                           | e shifts to take          | this shift:<br>Shift Nan                     | ne                                  | Job<br>ABC Construct<br>Project > Build | ion > Chicago<br>Fences |
| om:<br>ease cl<br>Q Sea<br>lame     | O7/27/2019 ick the profil rch for Shifts Amanda Clarens                                                                                                    | Shift Timing<br>Jul 27, 2019, 7:00<br>(America/New_Y                                                                                      | To:<br>one or mo<br>AM - 8:00 AM<br>ork)                                           | te shifts to take t       | this shift:<br>Shift Nan<br>First :          | ne<br>Shift                         | Job<br>ABC Construct<br>Project > Build | ion > Chicago<br>Fences |
| om:<br>ease cl<br>Q Sea<br>lame     | O7/27/2019      ick the profil      irch for Shifts      Amanda     Clarens      Amanda                                                                          | le image to select<br>Shift Timing<br>Jul 27, 2019, 7:00<br>(America/New_Y<br>Jul 28, 2019, 1:00.                                         | To:<br>one or mo<br>AM - 8:00 AM<br>ork)<br>AM - 8:00 AM<br>orks                   | O9/14/2019                | this shift:<br>Shift Nan<br>First :          | <b>ne</b><br>Shift<br>Morning Shift | Job<br>ABC Construct<br>Project > Build | ion > Chicago<br>Fences |
| om: (t)<br>ease cl<br>Q Sea<br>lame | C7/27/2019 ick the profil ick the profil ick the profil characteris Amanda Clarens Amanda Clarens                                                                | Le image to select<br>Shift Timing<br>Jul 27, 2019, 7:00<br>(America/New_Y<br>Jul 28, 2019, 1:00.<br>(America/Los_Ar                      | To:<br>one or mo<br>AM - 8:00 AM<br>orrk)<br>AM - 8:00 AM<br>geles)                | O9/14/2019                | this shift:<br>Shift Nan<br>First 1<br>Early | ne<br>Shift<br>Morning Shift        | Job<br>ABC Construct<br>Project > Build | lon > Chicago<br>Fences |
| om:<br>ease cl<br>Q Sea<br>lame     | <ul> <li>or/zr/2019</li> <li>ick the profi</li> <li>ick for Shifts</li> <li>Amanda</li> <li>Clarens</li> <li>Amanda</li> <li>Clarens</li> <li>Michael</li> </ul> | le image to select<br>Shift Timing<br>Jul 27, 2019, 7:00<br>(America/New_Y<br>Jul 28, 2019, 1:00<br>(America/Los_Ar<br>Jul 27, 2019, 9:00 | To:<br>one or mo<br>AM - 8:00 AM<br>ork)<br>AM - 8:00 AM<br>geles)<br>AM - 5:00 PM | O9/14/2019     O9/14/2019 | this shift:<br>Shift Nan<br>First :<br>Early | <b>ne</b><br>Shift<br>Morning Shift | Job<br>ABC Construct<br>Project > Build | ion > Chicago<br>Fences |

### **Claim a Shift**

Shifts can only be claimed if you were chosen by the person who dropped it as one of the employees who can claim the shift.

To view Dropped Shifts:

- 1. Go to "Schedule".
- 2. Click "Shift Notifications".
- 3. Look at the "Incoming Shift Notifications" section.

There are two sections under the Shift Notifications, "Incoming Shift Notifications" and "My Shift Requests".

Incoming Shift Notifications include Dropped Shifts that can be picked-up and Swap Shift Requests. My Shift Requests include all of your drop and swap schedule requests.

To Accept/Claim the shift:

- 1. Click the "View Details" Button.
- 2. "Drop Shift Request" window will pop-up.
- 3. Click "Accept" to claim the shift.

The following message appears: "Accepted. Waiting For Approval".

| Drop Shift Request ×                                                                             | Drop Shift Request                                                                               |
|--------------------------------------------------------------------------------------------------|--------------------------------------------------------------------------------------------------|
| Harvey Garcia has dropped the following shift and has requested that you might want to claim it. | Harvey Garcia has dropped the following shift and has requested that you might want to claim it. |
| 🔵 Weekday Night Shift                                                                            | Weekday Night Shift                                                                              |
| Aug 02, 2019 6:00 PM - 2:00 AM - 8 Hours                                                         | Aug 02, 2019 6:00 PM - 2:00 AM - 8 Hours                                                         |
| l Beacon Street, Boston, MA 02108, United States                                                 | l Beacon Street, Boston, MA 02108, United States                                                 |
| America/New_York                                                                                 | America/New_York                                                                                 |
| /ith the following reason                                                                        | With the following reason                                                                        |
| No reason given.                                                                                 | No reason given.                                                                                 |
| Vould you like to accept this shift?                                                             | Would you like to accept this shift?                                                             |
|                                                                                                  |                                                                                                  |
| Reject Accept                                                                                    | Accepted. Waiting For Approv                                                                     |

You may view all of your requests in the Request History tab of the Schedule section.

| Claimed Shifts               | Dropped Shifts    |              | Swapped Shifts    |             |
|------------------------------|-------------------|--------------|-------------------|-------------|
| You do not have any request. | Drop Request      | Approved     | Swap Request      | Reject      |
|                              | Jul 18, 2019      |              | Jul 26, 2019      |             |
|                              | 9:00 AM - 5:00 PM |              | 9:00 AM - 5:00 PM |             |
|                              |                   | View Details |                   | View Detail |

### Add Unavailability

To add Unavailability:

1. Go to "Schedule" and click the "Add Unavailability" button.

| TIME & ATTENDANCE | Schedule Shi                    | Schedule Shift Notifications Request History               |            |                     |                     |                                    | Add Time Off        |                                    |
|-------------------|---------------------------------|------------------------------------------------------------|------------|---------------------|---------------------|------------------------------------|---------------------|------------------------------------|
| Clock In & Out    | 08/03/2013                      | Week Month                                                 |            |                     |                     | Add                                |                     | d Unavailability                   |
| Schedule          | Scheduled Shift                 | Sat, Aug 3                                                 | Sun, Aug 4 | Mon, Aug 5          | Tue, Aug 6          | Wed, Aug 7                         | Thu, Aug 8          | Fri, Aug 9                         |
| Timesheets        | OPEN SHIFTS                     | 09:00 AM - 05:00 PM                                        |            |                     | 09:00 AM - 05:00 PM | 09:00 AM - 05:00 PM                | 09:00 AM - 05:00 PM | 09:00 AM - 05:00 PM                |
| Time Off          | Vanessa<br>Peterson<br>32h: 00m | 09:00 AM - 05:00 PM<br>☑ Day shift <b>(Drop Requested)</b> |            | 09:00 AM - 05:00 PM |                     | 06:00 AM - 02:00 PM<br>한 Day shift |                     | 06:00 AM - 02:00 PM<br>C Day shift |

- **2**. An "**Add Unavailability**" window will pop up. Fill out all of the necessary information such as Start Date, Start and End Time.
- 3. If the schedule has to be repeated, click the "Repeat" button.
- 4. Choose the days when the unavailability should be repeated, and set the "End Date".
- 5. When you are finished, click "Create".

| START DATE (UTC)     |           |      | ALL DAY CHECK |              |       |
|----------------------|-----------|------|---------------|--------------|-------|
| 08/12/2019           |           |      | All Day       |              |       |
| TIME ZONE            |           |      |               |              |       |
| Eastern Daylight Tim | e (GMT-4) |      | \$            |              |       |
|                      | UNIT      | REP  | FAT ON        |              | 1     |
| 1                    | Week(s)   | ¢ Su | n Mon Tue Wed | Thur Fri Sat |       |
| ENDS                 |           |      |               |              |       |
| Never                | \$        |      |               |              | +     |
|                      |           |      |               |              | Close |

After it has been saved, your schedule should reflect your unavailability.

| Scheduled Shift | Sun, Aug 11   | Mon, Aug 12         | Tue, Aug 13                                                | Wed, Aug 14         | Thu, Aug 15         | Fri, Aug 16         | Sat, Aug 17         |
|-----------------|---------------|---------------------|------------------------------------------------------------|---------------------|---------------------|---------------------|---------------------|
| OPEN SHIFTS     |               | 09:00 AM - 05:00 PM | 09:00 AM - 05:00 PM                                        | 09:00 AM - 05:00 PM | 09:00 AM - 05:00 PM | 09:00 AM - 05:00 PM | 09:00 AM - 05:00 PM |
| Vanessa<br>Data | $\rightarrow$ | 09:00 PM - 0        | 08:59 PM<br>avail                                          |                     | 12:00 PM - 08:00 PM | 06:00 AM - 02:00 PM |                     |
| 24h: 00m        |               |                     | 06:00 AM - 02:00 PM<br>☑ Day shift <b>(Drop Requested)</b> |                     |                     |                     |                     |

### **Timesheet**

The "**Timesheets**" section allows you to add, view your punch in/out, and make corrections. Depending on your permissions, you may or may not have access to add time to your punch sheet. Please consult with your HR team/ supervisor in order to guide you in the timesheets section.

#### **View My Timesheet**

**1.** To view your timesheets, click "**Timesheets**" in the navigation bar. It will show you your clock ins/outs for the week.

| < July 15, 20<br>Amang<br>Ponding      | 19 - July 28, 2019 3<br>da Clarens<br>D | >                                          |                                                 |                                                                           | Options - Add                                                                      | d Time Off Submit                                                         |
|----------------------------------------|-----------------------------------------|--------------------------------------------|-------------------------------------------------|---------------------------------------------------------------------------|------------------------------------------------------------------------------------|---------------------------------------------------------------------------|
| Punch  Missing Add Punch  Table View   | Map View                                |                                            |                                                 |                                                                           |                                                                                    |                                                                           |
| Fri, Jul 19, 2019<br>Work:<br>I2h: 00m | Break:<br>0h: 00m                       | TimeOff:<br>0h: 00m                        | Sat, Jul 20, 2019<br>Work:<br>12h: 00m          | 9<br>Break:<br>0h: 00m                                                    | TimeOff:<br>0h: 00m                                                                | Sun, Jul 21, 2019<br>Work:<br>5h: 16m                                     |
| Clocke<br>© 12h:                       | d in<br>00m<br>d out                    | 08:00 AM ><br>□ 亩 ><br>08:00 PM ><br>□ 亩 > | Clocke                                          | d in<br>00m<br>d out                                                      | 08:00 AM ><br>□ 亩 ><br>08:00 PM ><br>□ 亩 >                                         | Clocked in<br>Platform: We<br>O 0h: 04m<br>Clocked out<br>Platform: We    |
|                                        |                                         |                                            | Ciocke<br>Platfor<br>© 0h:<br>Ciocke<br>Platfor | <b>d in</b><br>m: Web Clock<br><b>00m</b><br><b>d out</b><br>m: Web Clock | 11:54 PM <b>&gt;</b><br>□ 亩 <b>&gt;</b><br>11:54 PM <b>&gt;</b><br>□ 亩 <b>&gt;</b> | Clocked in<br>Platform: Wei<br>© missing p<br>Missing punc<br>© missing p |

2. To view all timesheets, click the "View All Timesheets" button on the upper-left corner of the screen beside the navigation bar.

| TIME & ATTENDANCE | ß | View All Timesheets                 |
|-------------------|---|-------------------------------------|
| 🛱 MY DATA         | ^ |                                     |
| Clock In & Out    |   | < July 28, 2019 - August 03, 2019 > |
| Schedule          |   | Vanessa Peterson<br>Pending         |
| Timesheets        |   |                                     |

- **3.** A window will show up presenting a list of all of your available timesheets including Approval Status, Timesheet Period, Scheduled Work Hours, Scheduled Break Hours, etc.
- 4. Click on the name of the timesheet to view a display of your clock ins/outs.

| Approved                                                    |                                   |                                                                                         |                                                                             |                                                                       |                                                                                  |                                                                       |                                                                   |
|-------------------------------------------------------------|-----------------------------------|-----------------------------------------------------------------------------------------|-----------------------------------------------------------------------------|-----------------------------------------------------------------------|----------------------------------------------------------------------------------|-----------------------------------------------------------------------|-------------------------------------------------------------------|
| Punch                                                       |                                   |                                                                                         |                                                                             |                                                                       |                                                                                  |                                                                       |                                                                   |
| Table View Map View                                         |                                   |                                                                                         |                                                                             | 1                                                                     |                                                                                  |                                                                       |                                                                   |
| Sun, Jun 16, 2019<br>Work: Bresk:<br>Bh: 00m 1h: 00m        | TimeOff: Work:<br>0h: 00m 8h: 00m | 1 17, 2019<br>Bresk: TimeO<br>1 1h: 00m 0h: 00r                                         | Tue, Jun 18, 2019<br>fr: Work: Break: TimeOff:<br>n 8h: 00m 1h: 00m 0h: 00m | Wed, Jun 19, 2019<br>Work: Bresk: TimeOff:<br>Bh: 00m 1h: 00m 0h: 00m | Thu, Jun 20, 2019<br>Work: Break: TimeOff:<br>8h: 00m 1h: 00m 0h: 00m            | Fri, Jun 21, 2019<br>Work: Break: TimeOff:<br>8h: 00m 1h: 00m 0h: 00m | Sat, Jun 22, 2019<br>Work: Break: TimeO<br>0h: 00m 0h: 00m 0h: 00 |
| Clocked in 08:00<br>Platform: Web (<br>@ 4h: 00m            | ам , 🔶 🍘                          | Clocked in 08:00 AM ><br>Platform: Web D II                                             | Clocked in OB:00 AM > A<br>Platform: Web C E<br>(0 4h: 00m                  | Clocked in 08:00 AM > A Platform: Web D III                           | Clocked in OB:00 AM > A Platform: Web C III                                      | Clocked in 08:00 AM > A<br>Platform: Web C III                        | No punches yet                                                    |
| Eresk 12:00<br>Platform: Web<br>Break: Lunch<br>(3) The 00m | > m > (₩)<br>P =                  | Break 12:00 PM ><br>Platform: Web D T<br>Break Lunch<br>D D<br>D D<br>D D<br>D D<br>D D | Break 12:00 PM ><br>Platform: Web<br>Break Lunch                            | Break 12:00 PM ><br>Platform: Web III III<br>Break Lunch              | 2000 Bresk 12:00 PM ><br>Platform: Web □ ■<br>Bresk: Lunch<br>④ ■ ●<br>⑤ The 00m | COM Break 12:00 PM ><br>Platform: Web C III<br>Break Lunch            |                                                                   |
| Resume 01:00<br>Work Platform: Web<br>(3: 4h: 00m           | DPM > Ø                           | Resume 01:00 PM ><br>Work C T<br>Platform: Web<br>③ 4h: 00m                             | Resume 01:00 PM ><br>Work I I II<br>(3: 4h: 00m                             | Resume 01.00 PM ><br>Work C T<br>Platform: Web<br>(© 4h: 00m          | 200 Resume 01:00 PM ><br>Work I I I<br>Platform: Web<br>@ 4h: 00m                | Resume 01:00 PM ><br>Work I I I<br>Platform: Web<br>© 4h: 00m         |                                                                   |
| Total Sh 00m                                                | Total: 9                          | 9h: 00m                                                                                 | Total: 9h: 00m                                                              | Total: 9h: 00m                                                        | Total: Sh: 00m                                                                   | Total: Sh: 00m                                                        | Total: Oh: 00m                                                    |

### **Edit My Timesheet**

Please note that you may also leave notes and/or upload an attachment when submitting your timesheet. Some employers may make this mandatory, especially if you have edited your timesheet after submission.

### **Punch Time Entry Timesheet**

Please note that you may also leave notes and/or upload an attachment when submitting your timesheet. Some employers may make this mandatory, especially if you have edited your timesheet after submission.

NOTE: Employees should not be able to edit their own timesheets.

1. To edit a punch for the current timesheet period, go to "Timesheets" and click "Add Punch".

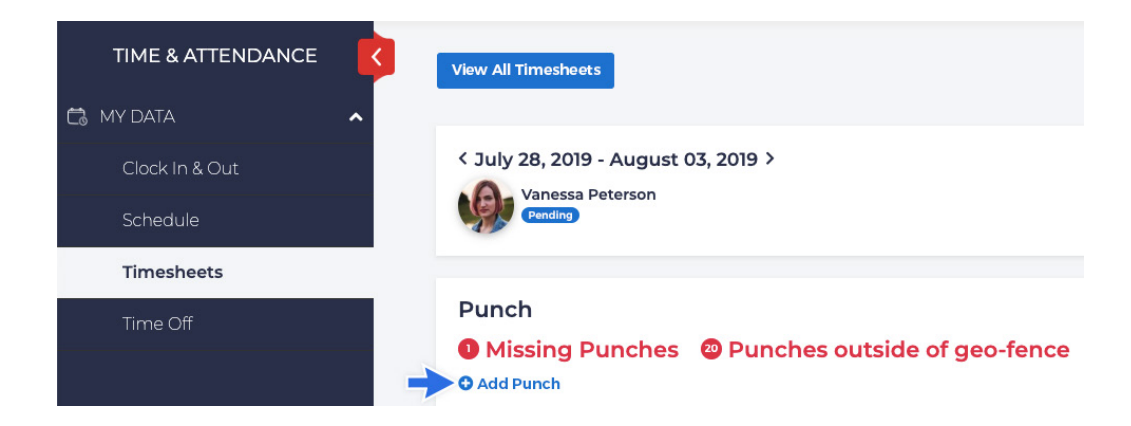

2. A "Create Punch" window will open. Fill out the window with the necessary information.

| oIn ⊖Transfer ⊖                                    | Break 🔿 Resume 🔿 Out |
|----------------------------------------------------|----------------------|
| Timezone                                           |                      |
| (GMT-05:00) Central Tir                            | ne - Chicago         |
| Date                                               | Time                 |
| <b>iii</b> 07/28/2019                              | 8:00 AM              |
| Jobs                                               |                      |
| ABC Construction > Chicago Projection Build Fences | tt >                 |
| Comment                                            |                      |
| Residential fences in Alv                          | arez neighborhood    |
|                                                    |                      |
| Repeat 🗋                                           |                      |
|                                                    |                      |

- 3. Choose whether the punch to be made/edited for: "In, Transfer, Break, Resume," or "Out".
- 4. Check the "Date".
- 5. Input "Time".
- 6. Choose "Job" for its drop-down, if applicable.
- 7. Click "Save".

In/Out

### **In/Out Entry**

- 1. If the punch has not been created yet, click the "+Add In/Out Time" link of the date you are making the clock in for.
- 2. If the punch has already been made for the date and you just need to modify it, click/highlight the time to be edited.
- 3. Choose the new time from the time counter that will open upon clicking or by manually typing it.

| Date        | Time                           | Jobs / Break Type | Work Total | Break Total | Time Off Total | Action |
|-------------|--------------------------------|-------------------|------------|-------------|----------------|--------|
| Wed, Jul 17 | 07:30 AM - 11:30 AM 4h: 00m 🖵  |                   | 8h: 00m    | 0h: 30m     | 0h: 00m        | Ô      |
|             | 11:30 AM - 12:00 PM 0h: 30m 📮  | Lunch Break       |            |             |                | ۵      |
|             | 12:00 PM - 04:00 PM 4h 00m 📮   |                   |            |             |                | ۵      |
|             | + Add In / Out Time            |                   |            |             |                |        |
| Thu, Jul 18 | 07:30 AM - 04 : 00 PM h 30m Q  |                   | 8h: 00m    | 0h: 30m     | 0h: 00m        | ۵      |
|             | 11:30 AM                       | Lunch Break       |            |             |                | ۵      |
|             | 12:00 PM - 04:00 PM 4h: 00m 📮  |                   |            |             |                | ۵      |
|             | + Add In / Out Time            |                   |            |             |                |        |
| Fri, Jul 19 | 05:00 AM - 04:00 PM 11h: 00m 📮 |                   | 11h: 00m   | 0h: 00m     | 0h: 00m        | ۵      |
|             | + Add In / Out Time            |                   |            |             |                |        |
| Sat, Jul 20 | + Add In / Out Time            |                   | 0h: 00m    | 0h: 00m     | 0h: 00m        |        |

### **Duration Based Entry**

- **1.** If the clock in has not been made yet, click the Add Duration link and fill out the form the same way as when you logged in.
- 2. If the clock in has been made, just change the duration (hours) of the job.

| < July 28, 2019 - August 03,<br>RK Robert Koch | 2019 >    |           |         |          |         |          |         |         |          |         |          |           |        |           | Add Ti  | me Off S | Submit |
|------------------------------------------------|-----------|-----------|---------|----------|---------|----------|---------|---------|----------|---------|----------|-----------|--------|-----------|---------|----------|--------|
| Duration<br>Add Duration<br>Jobs               |           | Sun, 07-2 | 28-2019 | Mon, 07- | 29-2019 | Tue, 07- | 30-2019 | Wed, 07 | -31-2019 | Thu, 08 | -01-2019 | Fri, 08-0 | 2-2019 | Sat, 08-0 | 03-2019 | Total    | L      |
| Continental Hotel 2 ><br>Line Cook             | $\otimes$ | 4         | Þ       | 4        | Þ       | 4        | Þ       | 4 -     | Þ        | 4       | p        | 4         | Þ      | 0         | Þ       | 24.0     | ۵      |
| Continental Hotel 2><br>Dishwashing            | 8         | 4         |         | 4        | Þ       | 4        | Þ       | 4       | Þ        | 4       | Þ        | 4         | Þ      | 0         | Þ       | 24.0     | ۵      |

### **Submit My Timesheet**

- 1. To submit your timesheet, go to the "Timesheet" section of the navigation bar.
- 2. Click "Submit".
- **3.** A comment box will pop up. If comments are not required, click "**Submit**". If required, fill out the comments before submitting the timesheet.

### Time Off

The "**Time Off**" section is a very useful tool. You will now know, at all times, the various time off balances you carry and how they accrue. You can submit a request directly from this section and check its approval status at any time. Current balances and company holidays are in additional tabs.

### **Request Time Off**

Time Off can be requested from different sections of the system.

1. "Schedule" Section.

|                | Schedule 7 Shi                  | Schedule 7 Shift Notifications Request History      |            |                     |                     |                                    | +                   |                     |  |  |
|----------------|---------------------------------|-----------------------------------------------------|------------|---------------------|---------------------|------------------------------------|---------------------|---------------------|--|--|
| Clock In & Out | 08/03/2019                      | Week Month                                          |            |                     |                     | Add                                | I Time Off Ad       | d Unavailability    |  |  |
| Schedule       | Scheduled Shift                 | Sat, Aug 3                                          | Sun, Aug 4 | Mon, Aug 5          | Tue, Aug 6          | Wed, Aug 7                         | Thu, Aug 8          | Fri, Aug 9          |  |  |
| Timesheets     | OPEN SHIFTS                     | 09:00 AM - 05:00 PM                                 |            |                     | 09:00 AM - 05:00 PM | 09:00 AM - 05:00 PM                | 09:00 AM - 05:00 PM | 09:00 AM - 05:00 PM |  |  |
| Time Off       | Vanessa<br>Peterson<br>32h: 00m | 09:00 AM - 05:00 PM<br>☑ Day shift (Drop Requested) |            | 09:00 AM - 05:00 PM |                     | 06:00 AM - 02:00 PM<br>☑ Day shift |                     | 06:00 AM - 02:00 PM |  |  |

2. "Bookings" tab in the "Time Off" section.

| TIME & ATTENDANCE | Bookings Balances Company Holidays                                        |                      |                    |                  |                       |          | +            |
|-------------------|---------------------------------------------------------------------------|----------------------|--------------------|------------------|-----------------------|----------|--------------|
| Clock In & Out    | <b>Q</b> Search tim                                                       | ne off by name, type | e and date         |                  |                       |          | Add Time Off |
| Schedule          | All      Approved     Not Submitted     Rejected     Waiting for Approval |                      |                    |                  |                       |          |              |
| Timesheets        | Name                                                                      | Time Off Type        | Booking Start Date | Booking End Date | Actual Duration(Hour) | Status   | Action       |
| Time Off          | Vanessa Peterson                                                          | Vacation             | 07/29/2019         | 07/29/2019       | 6.00                  | Approved | ď            |
|                   | Vanessa Peterson                                                          | Vacation             | 09/06/2019         | 09/06/2019       | 6.00                  | Rejected | r i          |

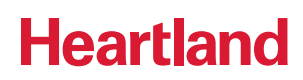

3. "Balances" tab in the "Time Off" section.

| TIME & ATTENDANCE | Bookings Balances Company Holidays  |
|-------------------|-------------------------------------|
| 🛱 MY DATA 🔨       |                                     |
| Clock In & Out    | As of: Saturday, Aug 3rd 2019       |
| Schedule          | Banked Time                         |
| Timesheets        | Taken 0.00 Hour(s) 8.00 Hour(s)     |
| Time Off          | View Balance Hist Book New Time Off |
|                   | Vacation                            |
|                   | Taken 12.00 Hour(s)                 |
|                   | Balance 1.43 Hour(s)                |
|                   | View Balance Hist Book New Time Off |
|                   |                                     |

Whichever section you use to request for time off, the instructions will always be as follows:

- 1. Click the Add "Time Off/Book New Time Off" button.
- 2. An "Add Time Off" window should pop up.
- **3.** Choose the type of time off you will be requesting from the "**Time Off Type**" drop-down. The balance of the time off being requested will load on the right side of the window.
- 4. Fill out the "Start and End Time" with the time-off request.
- 5. Add comments if necessary.
- 6. Click "Save and Submit".

| Add Time Off                                                                                                    |                                                                                                    | ×                           |
|----------------------------------------------------------------------------------------------------|----------------------------------------------------------------------------------------------------|-----------------------------|
| Time Off Type       Banked Time       All Day       Start Time       End Time       09/12/2019 4:00 PM       09/12/2019 8:00 PM | AS OF SEP 12, 2019<br>Balance before this booking<br>Requested time of this booking<br>Balance after this booking<br>No conflict with other employees' time of | HRS<br>8.00<br>2.00<br>6.00 |
| Comment Attachment Choose File No file chosen Repeat                                                                            |                                                                                                    | ¥                           |
|                                                                                                    | Close Save Sav                                                                                                    | re & Submit                 |

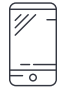

### Mobile Device (iOS and Android)

Please visit either the **"Google Play"** or **"Apple App Store"** and search for the **"Heartland Time"** app and download it.

\*Make sure to enter your username and password given to you by your employer.

### How to Log In

To log in, use the email address and password you created when you registered using the link sent to your email by your employer.

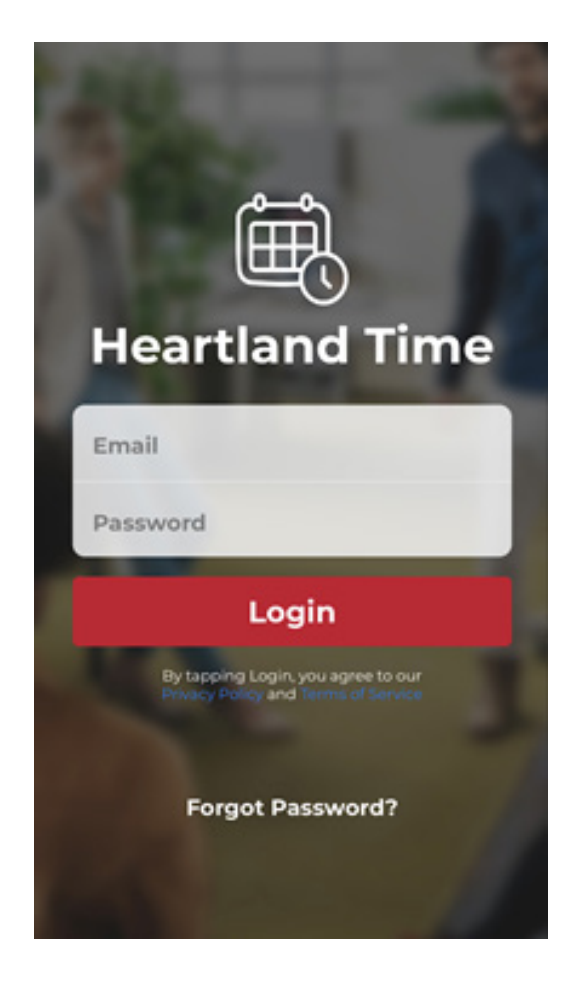

Will you be clocking in and out? If so, see the section below. If not, skip this section and proceed to the manual time entry instructions.

To clock in, simply open your app and either enter your username and password, if that is how you've been instructed to clock in, or get ready to capture a real-time photo of yourself for verification if you are clocking in.

# Entering your Time Clocking In and Out

After logging in, your dashboard appears and shows that you are currently clocked out.

| <b>E</b> DASHBOARD                                      |                                       |
|---------------------------------------------------------|---------------------------------------|
| Currently Clocked Out                                   |                                       |
| Clock In<br>Forgot to clock in/out?<br>See more options |                                       |
|                                                         | Amanda Clarens                        |
|                                                         | Clocked In at                         |
|                                                         | 08:22 PM                              |
|                                                         | Automatically exiting in 3 seconds    |
| DASHBOARD SCHEDULE TIMESHEETS TIMEOFF                   | DASHBOARD SCHEDULE TIMESHEETS TIMEOFF |

Depending on your company structure, your employer may require you to select a job or task before clocking in. If this is the case:

- 1. Choose the job/task you will be working on from the drop-down on top of the "Clock In" button.
- 2. If no photo capture is required, you are ready to go; click the "Clock In" button.
- **3.** If your employer has requested a live photo capture, hold the phone up, take a selfie (you may retake your photo as many times as you like) and click the Use Photo button. Your dashboard is displayed, and, depending on your settings, your current location may be displayed on a map.

After you have clocked in, your location may be visible to your employer if they have enabled **Geo-Tagging\***. If your employer has enabled **Geo-Fencing\*\*** that means they have drawn a parameter around the location you are to be clocking in from. If you attempt to clock in from outside of the Geo-Fence, a supervisor or manager will be notified immediately.

| ≡                               | DASH                   | BOARD                     |            |
|---------------------------------|------------------------|---------------------------|------------|
| Currently clo<br><b>Oh:00m:</b> | ocked in<br><b>09s</b> |                           |            |
| tera j                          |                        | P                         | a<br>Alpha |
| Type<br>Choose a                | break type<br>Take a   | a Break                   | >          |
|                                 | Cloc                   | k Out                     |            |
|                                 | Forgot to c<br>See mor | lock in/out?<br>e options |            |
| DASHBOARD                       | SCHEDULE               | TIMESHEETS                | TIMEOFF    |

**\*Geo-Tagging:** If your employer has enabled the Geo-Tagging Feature, your location will be captured when you clock in, take a break, resume work and clock out for the day. Please note that this feature will only capture your location when you are on the clock.

**\*\*Geo-Fencing:** If your employer has enabled the Geo-Fencing Feature, this means that they have drawn a shape around one or more of the locations you may be required to clock in to. Please try to always be within the Geo-Fence when clocking in. If you attempt to clock in from outside the Geo-Fence, one or more supervisors will be notified immediately.

### **Transferring to Another Job**

Your dashboard should show the job you are working on (if applicable), a timer below it, and if the GPS location has been turned on, your location when you clocked in.

To transfer to another job:

- 1. Click the "Job" drop-down on top of the "Transfer" button.
- 2. Choose your next job.
- 3. Click "Transfer".

Transferring to the next job should trigger your time to restart and display the new job you are working on.

| <b>〈</b> SELECT JOB       | ⊜                                                            |
|---------------------------|--------------------------------------------------------------|
| Q. Search for a Job       |                                                              |
| Basement Slab Preparation | Basement Slab Preparation <b>00h:00m:12s</b>                 |
| Install Carpet            | 540 University Ave, University Ave, Palo Alto, United States |
| Install Hardwood Floor    |                                                              |
| Install Roof Shingles     |                                                              |
| Plumbing Rough-in         | Job                                                          |
| Prep Trim for Prime Coat  | Cabinetry Installation                                       |
| Sand Drywall              | Transfer                                                     |
| Set Electric Boxes        | Type >                                                       |
|                           | Take a Break                                                 |
|                           | Clock Out                                                    |
|                           | Next Shift 000                                               |
|                           | DASHBOARD     SCHEDULE     TIMESHEETS     TIMEOFF            |

### When Taking a Break

- 1. Choose the type of break you will be taking from the drop-down above the "Take a Break" button.
- 2. Click "Take a Break".
- 3. Face the camera to take your photo.
- 4. Wait for your "Dashboard" to show that you are on a break and display the timer for the break.

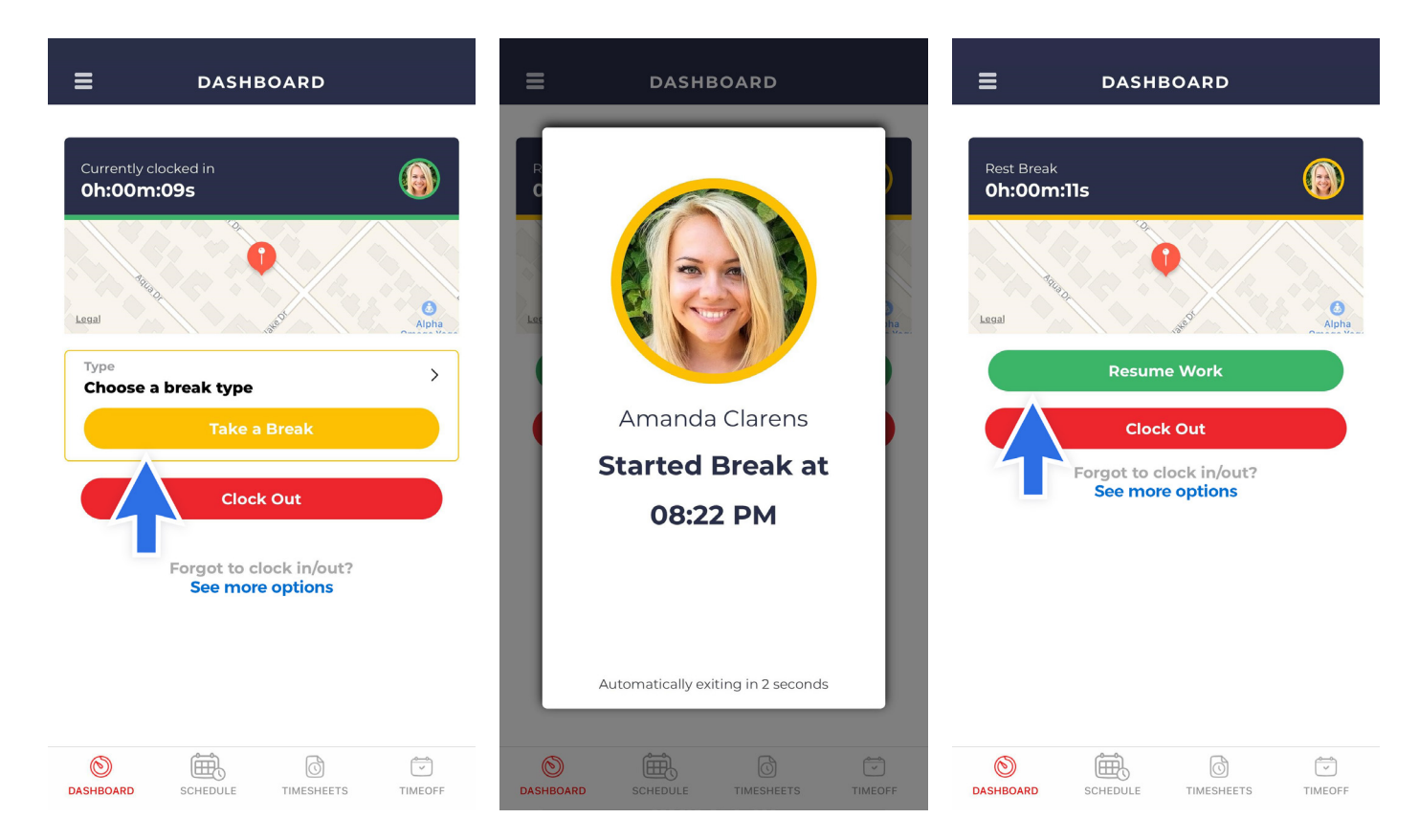

When resuming work, choose the job you will be working to next from the drop-down on top of the "**Resume Work**" button (if applicable). Then click the "**Resume Work**" button and wait for the camera to take your photo. After your photo is taken, the dashboard reappears and shows a new timer with the name of the job you are working on.

### **Clocking Out**

#### To Clock Out:

- 1. Click the "Clock Out" button.
- 2. Face your camera and take your photo.
- 3. Wait for the prompt that says you have clocked out to close.
- 4. Your Dashboard should show that you have been "Clocked Out".

|                                    | Currently Clocked Out                                   |
|------------------------------------|---------------------------------------------------------|
|                                    | Clock In<br>Forgot to clock in/out?<br>See more options |
| Amanda Clarens                     |                                                         |
| Clocked Out at                     |                                                         |
| 08:26 PM                           |                                                         |
| Automatically exiting in 2 seconds |                                                         |
| DASHBOARD     Control              | DASHBOARD SCHEDULE TIMESHEETS TIMEOFF                   |

### In and Out Entry (Manual), If Applicable

NOTE: Not all employees will have access to make changes to their timecards.

Upon logging in, you will be shown your Schedule.

#### To Log In:

- 1. Click "Timesheets". It should show the message, "You have not logged time for this day".
- 2. Click the plus sign + on the lower right corner of your screen.
- 3. You will be routed to the "Add Time" Page.
- 4. Under "Type", make sure to have selected a "Job".
- 5. Check the "Date".
- 6. Type the "Start and End Time".
- 7. Add comments if necessary.
- 8. Click "Save".

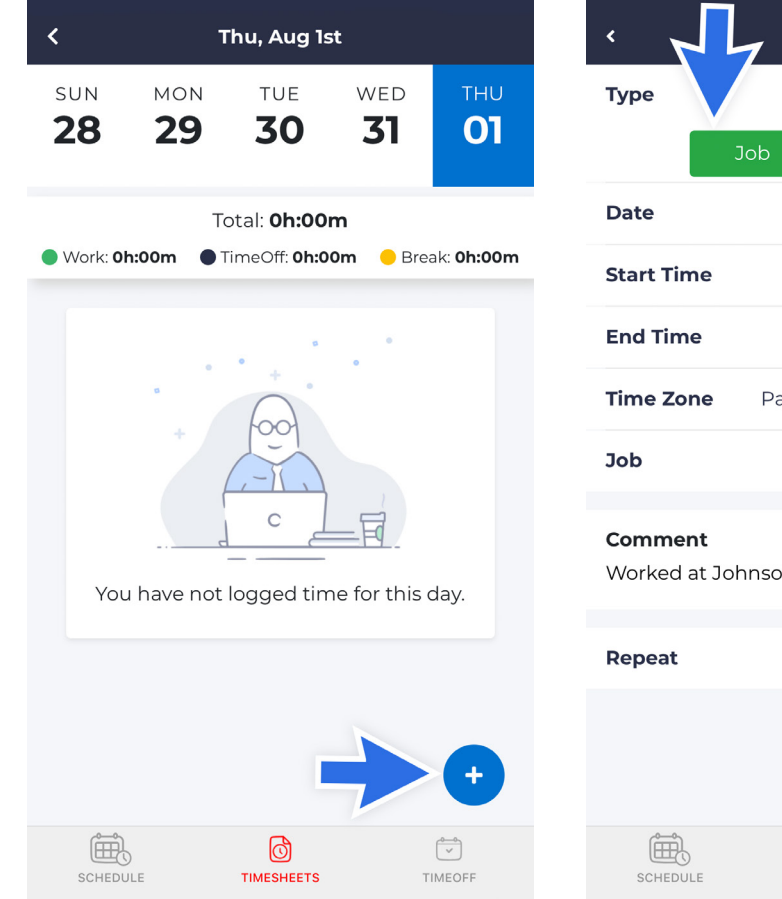

ADD TIME
Save

Type
Job

Job
Break

Date

August 01, 2019

Date
August 01, 2019

Start Time
07:00 AM

End Time
01:00 PM

Time Zone
Pacific Daylight Time (GMT-7)

Job
Install Carpets

Korment
Worked at Johnson house before lunch

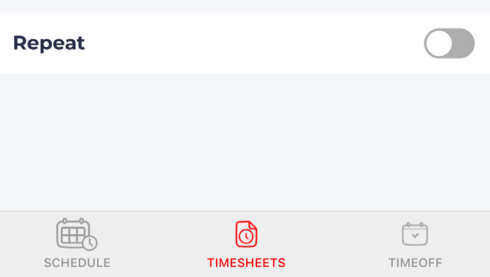

#### To Log a Break:

- 1. Click "Timesheets". It should show the message, "You have not logged time for this day".
- 2. Click the plus sign + on the lower right corner of your screen.
- 3. You will be routed to the "Add Time" Page.
- 4. Under "Type", choose "Break".
- 5. Check the "Date".
- 6. Type the "Start and End Time".
- 7. Choose the type of break you will be taking (if applicable).
- 8. Add comments if necessary.
- 8. Click "Save".

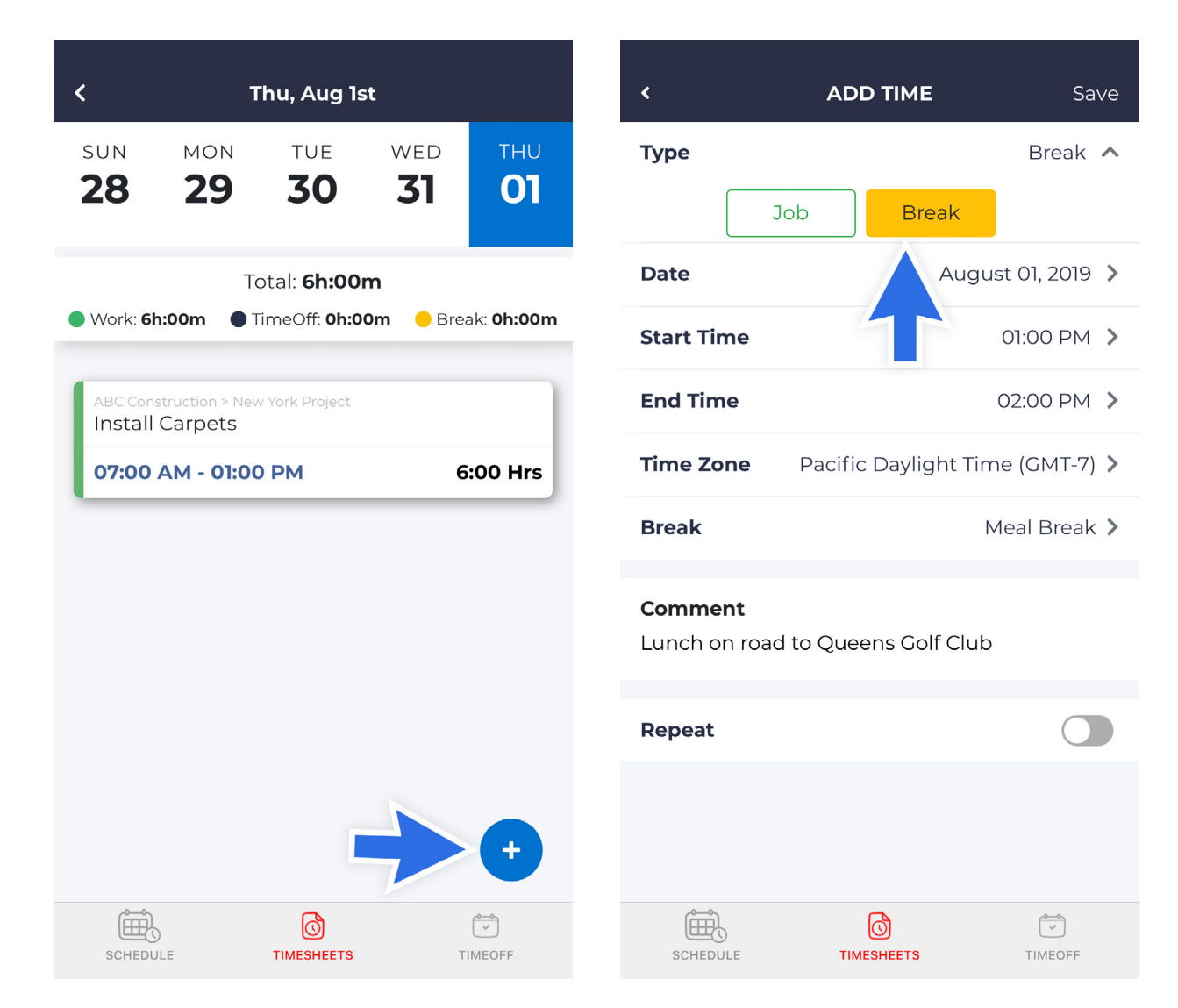

### **Duration Based Entry (Manual)**

#### To Log In:

- 1. Go to Timesheets.
- 2. Choose the Day you will be making the log for.
- 3. Click the plus sign + on the lower right corner of your screen.
- 4. You will be routed to the "Add Duration" page.
- 5. Type the number of work hours.
- 6. Choose the "Job" if applicable.
- 7. Click "Save".
- 8. Add as many logs as needed.

|                                                                                   | <b>rs</b> Submit             | <pre>&lt; Thu, Aug 1st &lt; AD</pre>                                      |                    |
|-----------------------------------------------------------------------------------|------------------------------|---------------------------------------------------------------------------|--------------------|
| < Sun, Jul 28 - Sat, J                                                            | Aug 03 >                     | SUN MON TUE WED THU Date                                                  | August 01, 2019 >  |
| Not Submitte                                                                      | d                            | <b>28 29 30 31 01</b><br>Time Duration                                    | 6 >                |
| Paid Hours                                                                        | Total: <b>50h:00m</b>        | Total: 0h:00m Job                                                         | Build Fences >     |
| <ul> <li>Regular Time</li> <li>Time &amp; Half Time</li> <li>Sick Time</li> </ul> | 36h:30m<br>12h:30m<br>1h:00m | ● Work: 0h:00m ● TimeOff: 0h:00m ● Break: 0h:00m Comment Johnson Residenc | e                  |
| Duration                                                                          |                              | * Coo                                                                     |                    |
| Sunday, Jul 28                                                                    | 0h:00m >                     |                                                                           |                    |
| Monday, Jul 29                                                                    | 0h:00m >                     |                                                                           |                    |
| Tuesday, Jul 30                                                                   | 0h:00m >                     | You have not logged time for this day.                                    |                    |
| Wednesday, Jul 31                                                                 | 0h:00m >                     |                                                                           |                    |
| Thursday, Aug 01                                                                  | 0h:00m >                     |                                                                           |                    |
| Friday, Aug 02                                                                    | 0h:00m >                     | •                                                                         |                    |
| SCHEDULE TIMESHEETS                                                               | TIMEOFF                      | SCHEDULE TIMESHEETS TIMEOFF SCHEDULE                                      | TIMESHEETS TIMEOFF |

#### Schedule

### **Drop a Shift**

#### To Drop a Shift:

- 1. Go to "Schedule".
- 2. Click "Drop Shift" under the schedule you want to drop.
- **3.** You will be routed to the **"Drop Shift"** page. Choose the employees you want to pick up your shift. There is no limit on the number of employees who you can make the drop shift available to.
- 4. Click "Confirm Drop".
- 5. A "Drop Request Sent Successfully" message will pop up. Click "Got it".

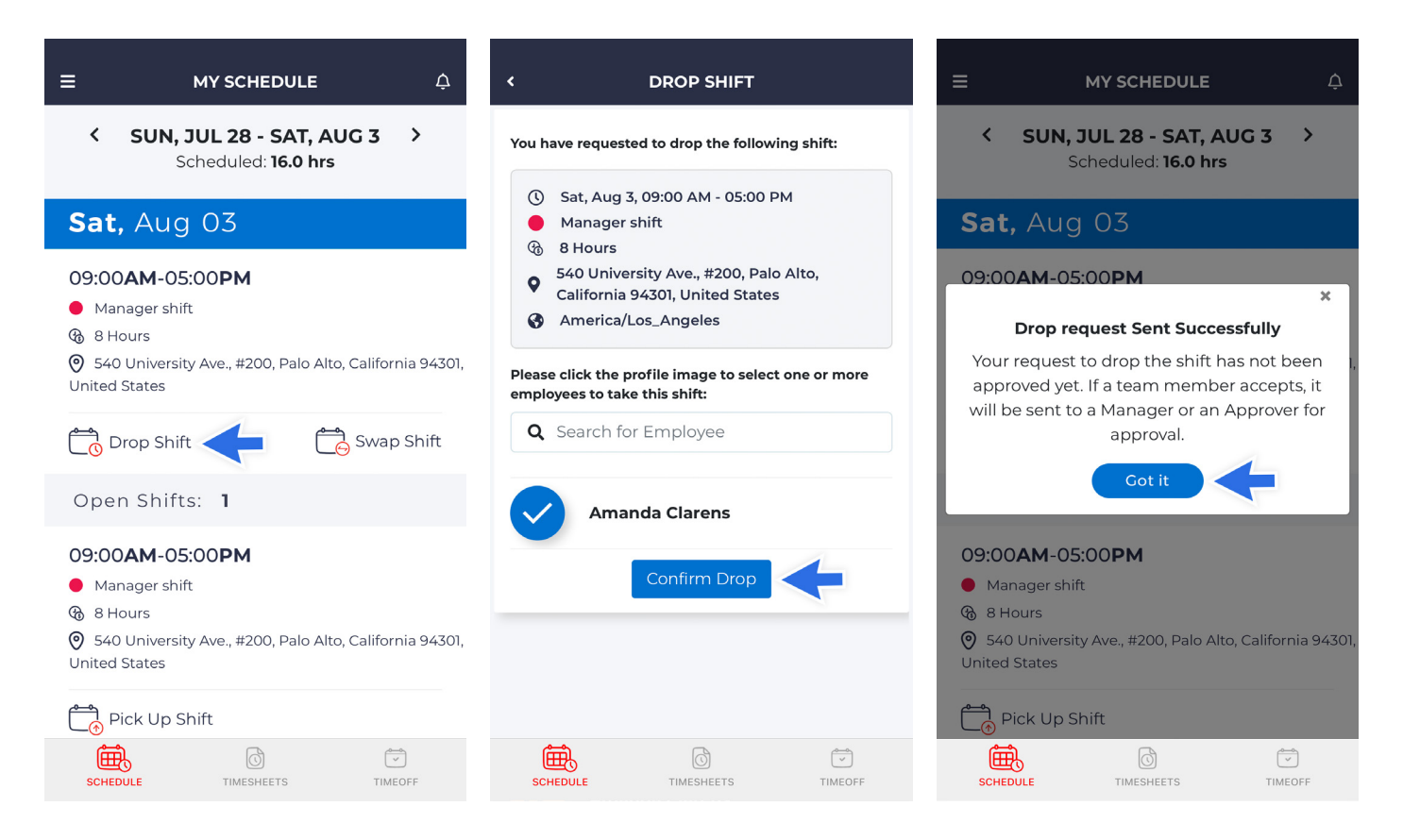

### **Claim a Shift**

#### To Claim Dropped Shift/Swap Request:

- 1. Go to "Schedule".
- 2. Click the "Bell Icon" on the upper right corner of your screen.
- 3. Look at your "Incoming Requests".
- Click "Accept" to pick-up the dropped shift/swap request. You should see the message: "Accepted waiting for Approval".
- 5. To view your "Drop/Swap Shift Request", click "My Requests".

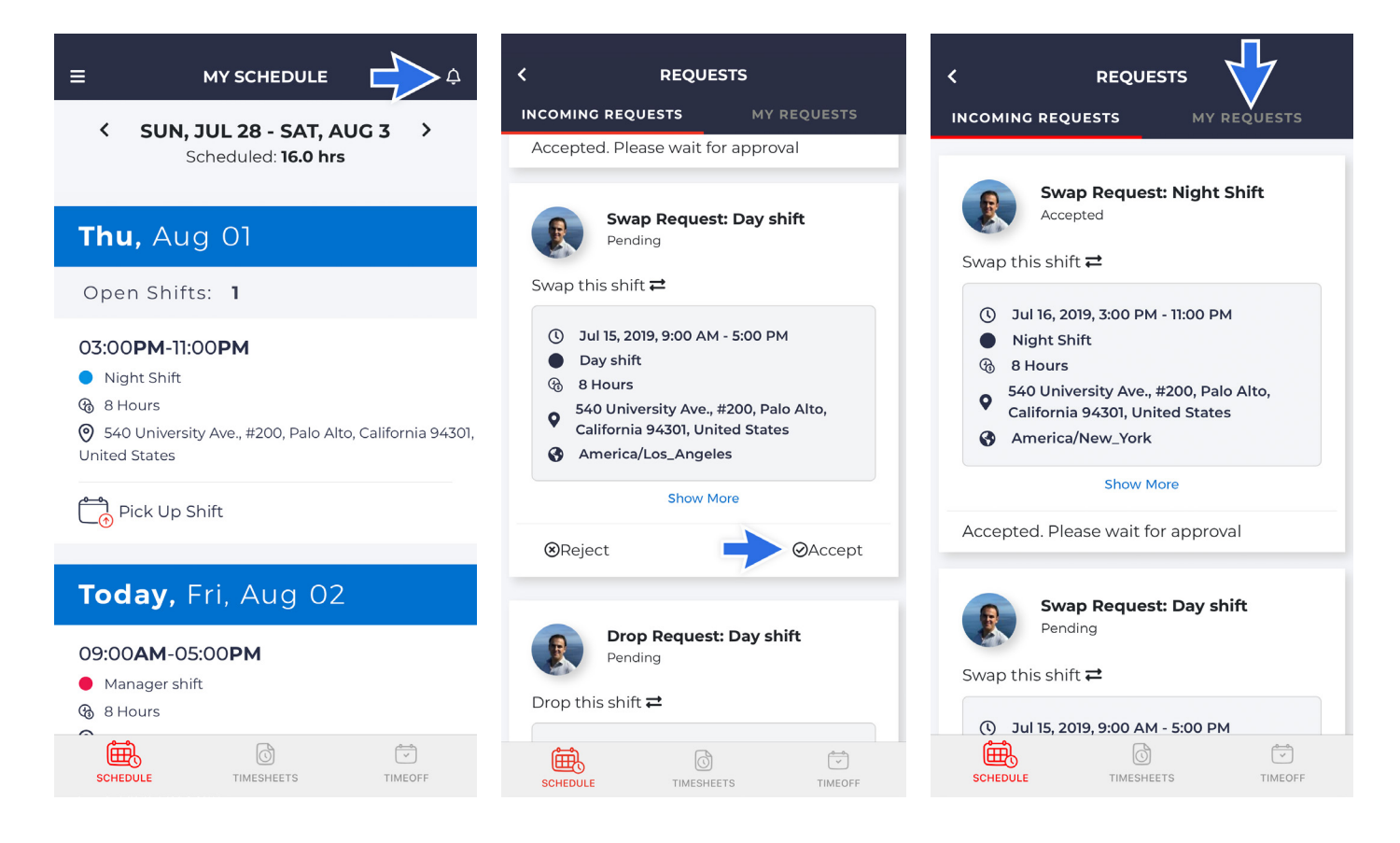

### Swap a Shift

To Swap a Shift:

- 1. Go to "Schedule".
- 2. Click "Swap Shift" under the schedule you want to swap.
- 3. You will be routed to the "Swap Shift" page. Provide the reason for the swap request.
- 4. Choose the "Start and End Date" of the swap request.

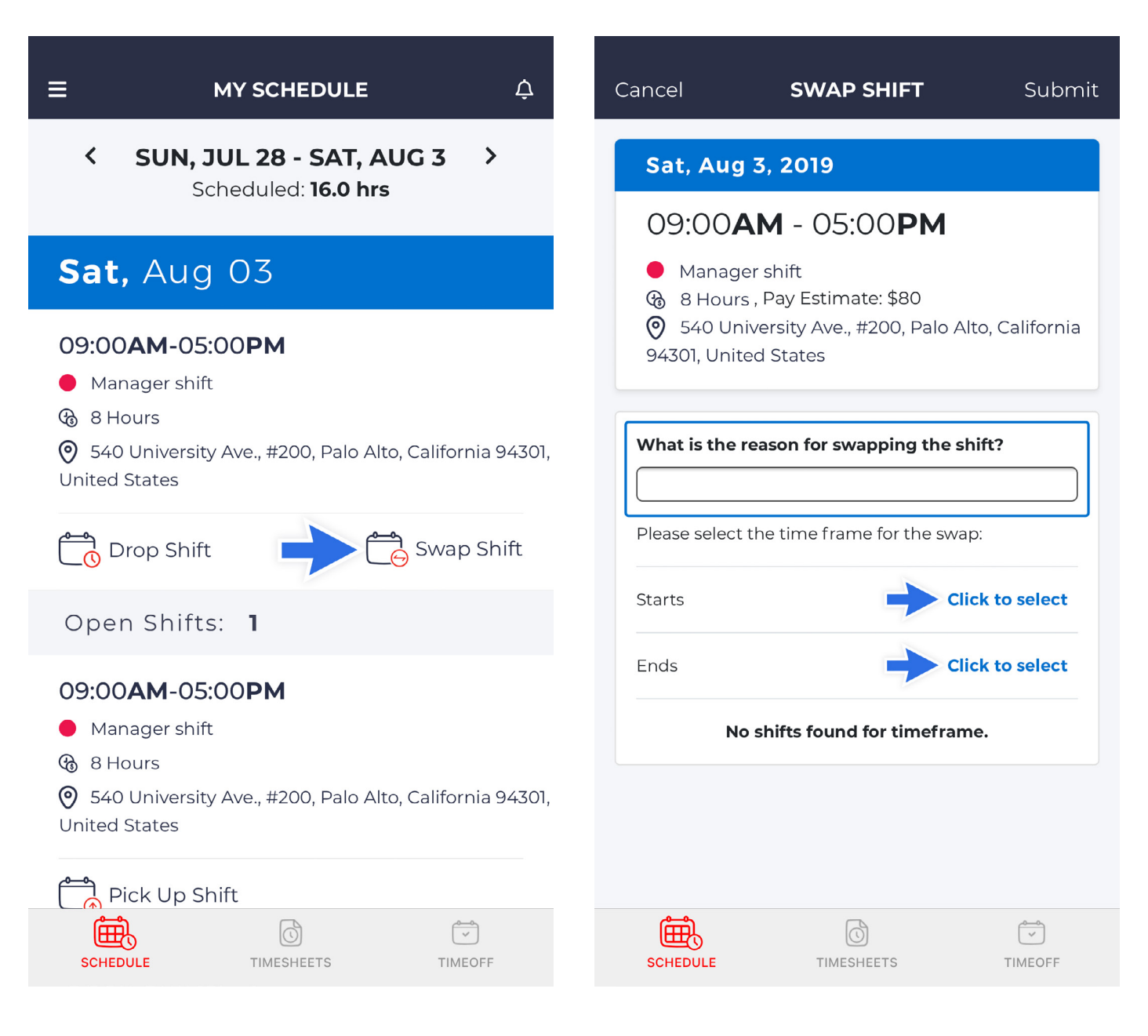

- **5.** When the dates have been populated, the names of employees available to swap with appear on the bottom of the screen. Choose the employees you want to swap your shift with. There is no limit on the number of employees who you can make the drop shift available to.
- 6. Click "Submit".
- 7. A "Swap Request Sent" message will pop up. Click "Got it".

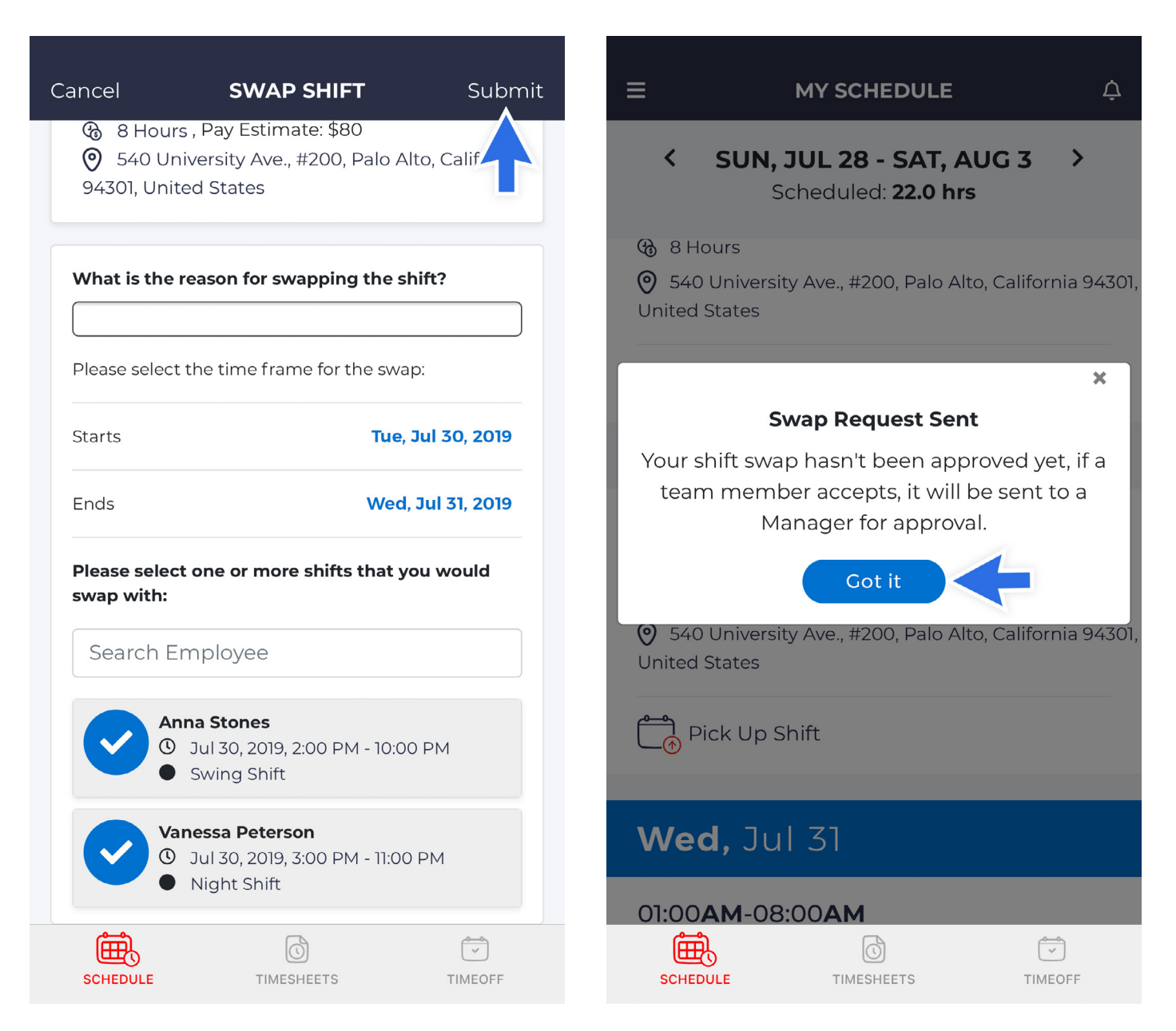

### Timesheet

### **View My Timesheet**

To view your timesheets, upon logging in, go to "**Timesheets**". The page should show the summary of your worked hours and a breakdown for each day below.

### **Edit My Timesheet**

Unlike in Web, punches made under Punch Time Entry cannot be edited in the mobile app. For In/Out and Duration Based Entry,

- 1. Go to "Timesheets".
- 2. Click the "Date" that you want to edit.
- 3. Follow the same procedure as if clocking in.
- 4. Click "Save".

### **Submit My Timesheet**

#### To Submit your Timesheet:

- 1. Upon logging in, go to "Timesheets".
- 2. Review the summary of your Paid Hours and its breakdown below.
- 3. If all are correct, click "Submit".

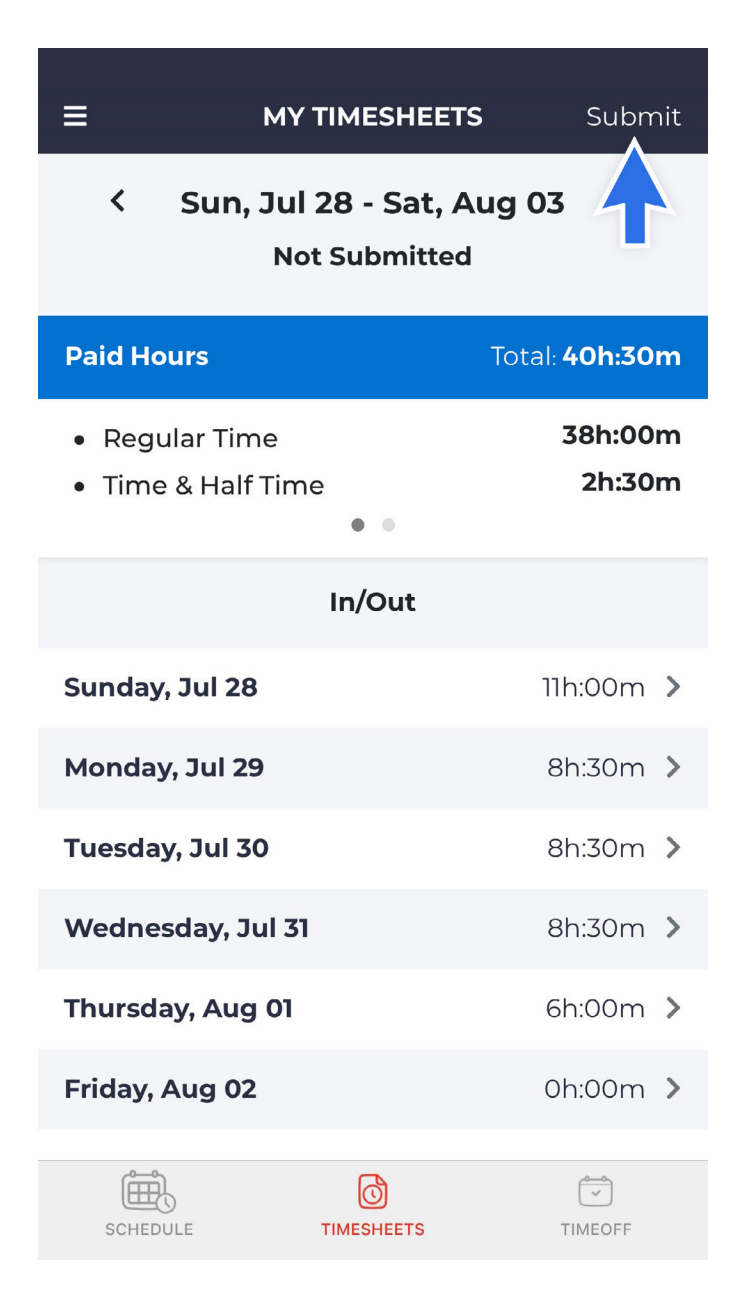

### Time Off

### **Request Time Off**

#### To Request Time Off:

- 1. Go to "Time Off". You should see your balances for each Time Off Policy that you have.
- 2. Click the plus sign + You will be routed to the "Add Time Off" page.
- 3. Choose the "Time Off Type".
- 4. Choose your requested "Date" and "Time". Your requested hour, balance before and after booking should reflect on the bottom part of the screen.
- 5. When you are finished, click "Submit".

|                      | OFF                 | ADD TIME OFF                          | Submit         |
|----------------------|---------------------|---------------------------------------|----------------|
| BALANCES REQUES      | S HOLIDAYS          | Time Off Type                         | Vacation >     |
| BALANCE AS OF        | Aug 02, 2019        | All Day                               |                |
| Family Emergenc      | <b>y</b><br>0 Hours | Fri, Aug 02, 2019                     |                |
| Balance              | 10 Hours            | Fri, Aug 02, 2019                     |                |
| View Balance History |                     | Repeat                                |                |
| Vacation<br>Taken    | 0 Hours             | <b>Comment</b><br>No Comments         |                |
| View Balance History | 25 Hours            | 🛛 Attach File                         |                |
|                      |                     | Requested                             | 8 Hours        |
|                      |                     | Balance before booking                | 24.86 Hours    |
|                      |                     | Balance after booking                 | 16.86 Hours    |
|                      | ++                  | No conflict with other employ booking | rees' time off |
| SCHEDULE TIMESHEE    | TIMEOFF             | SCHEDULE TIMESHEETS                   | TIMEOFF        |

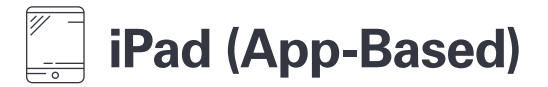

### How to Log In

To log in, enter your **six-digit PIN** Code provided by your employer or use the **Email Address and Password** you created when you first registered using the link your company sent you.

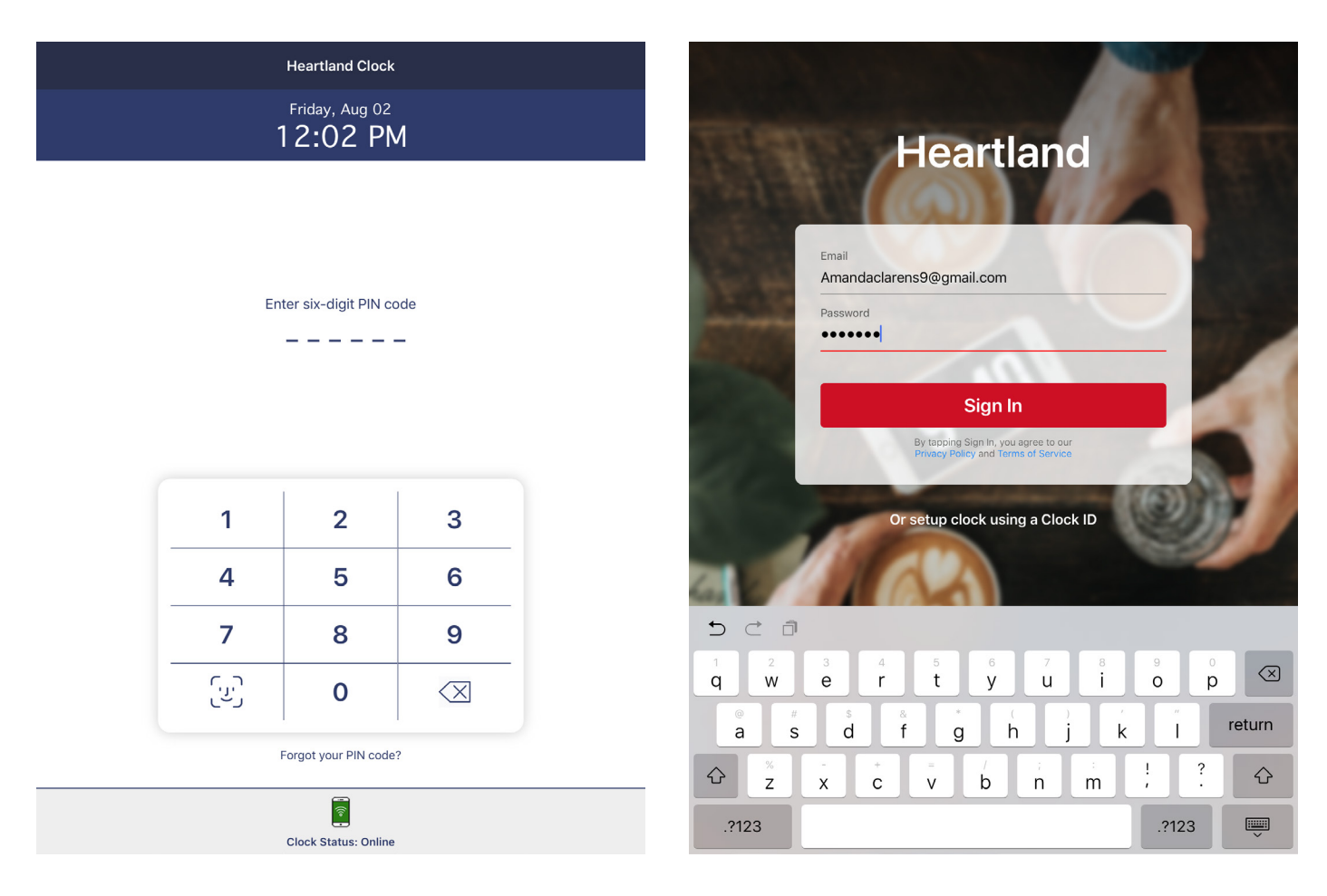

If you will be clocking in and out with a pin number only, you are all set and ready to start clocking in and out!

If you will be clocking in and out with facial recognition, please see below where we will walk you through the set-up process and available features.

\*To use facial recognition using the iPad to clock in and out, your employer will already have added a photo of you and all other employees. After this has been done, you may set up your profile.

# Entering your Time Facial Recognition Setup

Set up your Face ID in 3 quick steps:

1. From the top left icon drop-down, click "SET UP FACE ID".

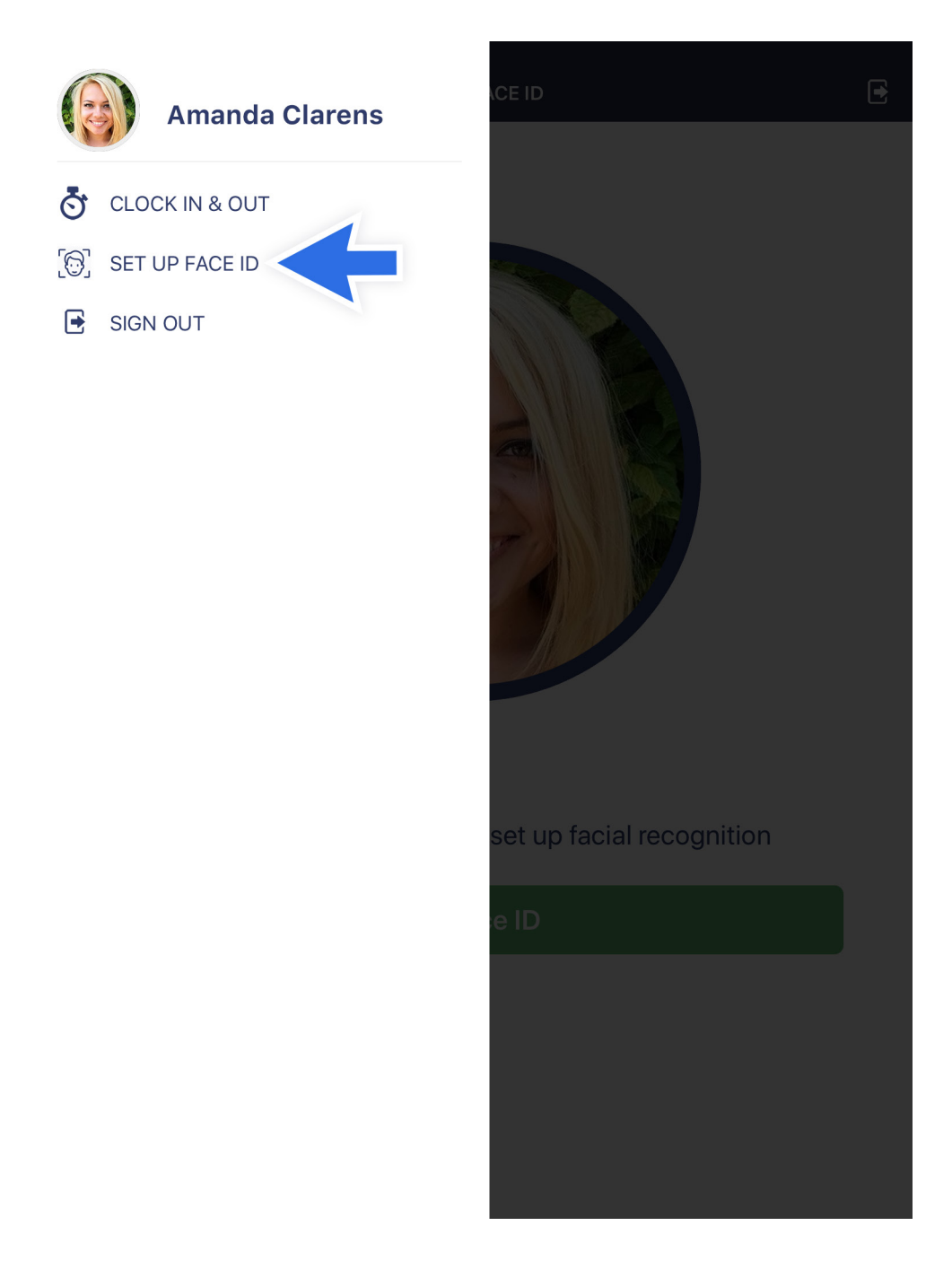

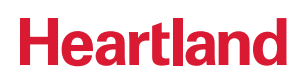

2. Look into the iPad and make sure your entire face is inside the frame and click the "Set Face ID" button.

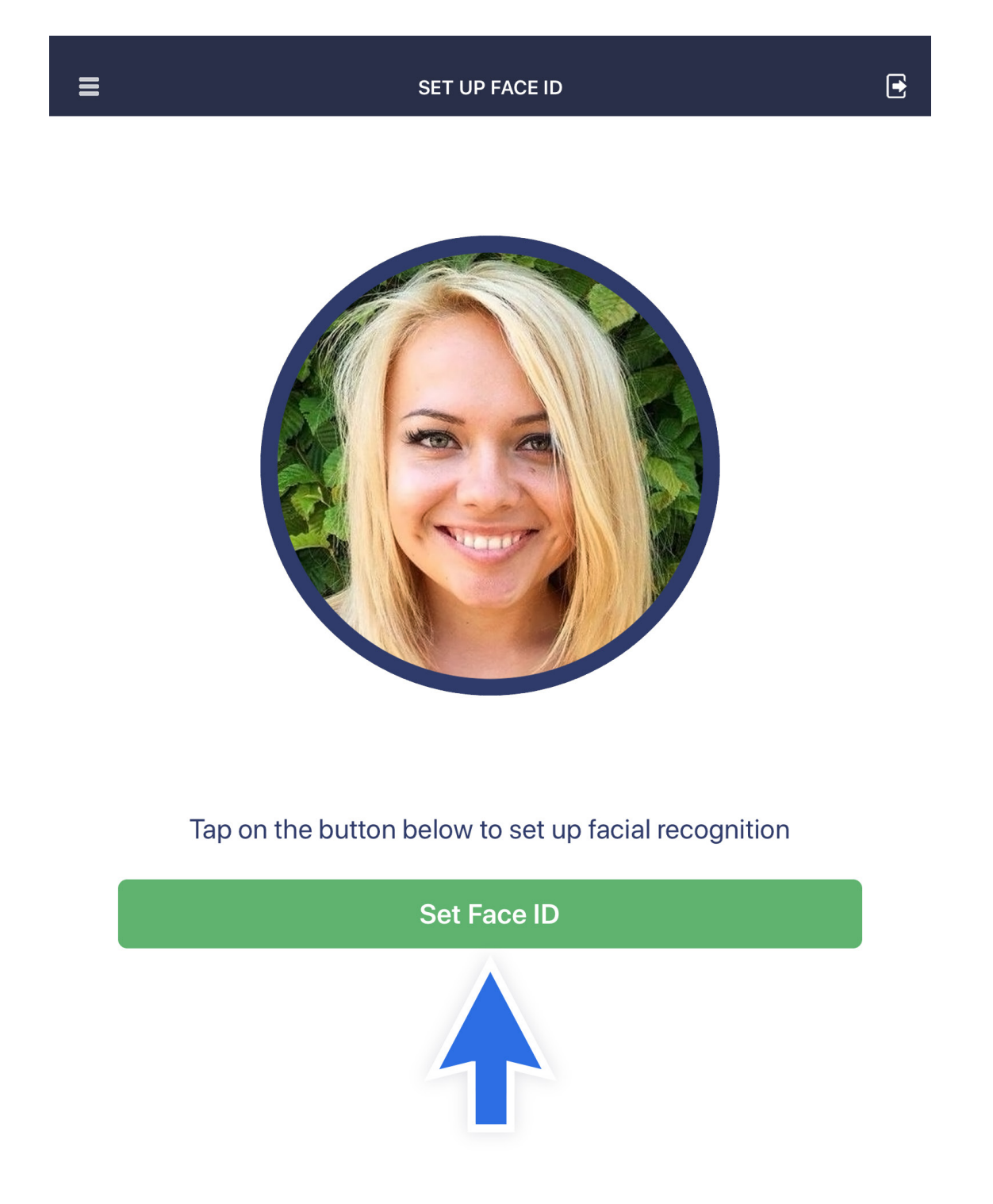

**3**. If the setup is successful, you will see a big white checkmark and the "**Go to CLOCK IN AND OUT**" button will be available for you to click on and start your day!

SET UP FACE ID You've successfully set up Face ID! Go to CLOCK IN & OUT

### Clocking In and Out **To Clock In**

Walk up to the iPad and either enter your **six-digit PIN Code** or look into the clock so that it **recognizes your face**. If you are simply clocking in for the day without a job or task being assigned to you, wait until it displays your name and confirms that you have been clocked in for the day.

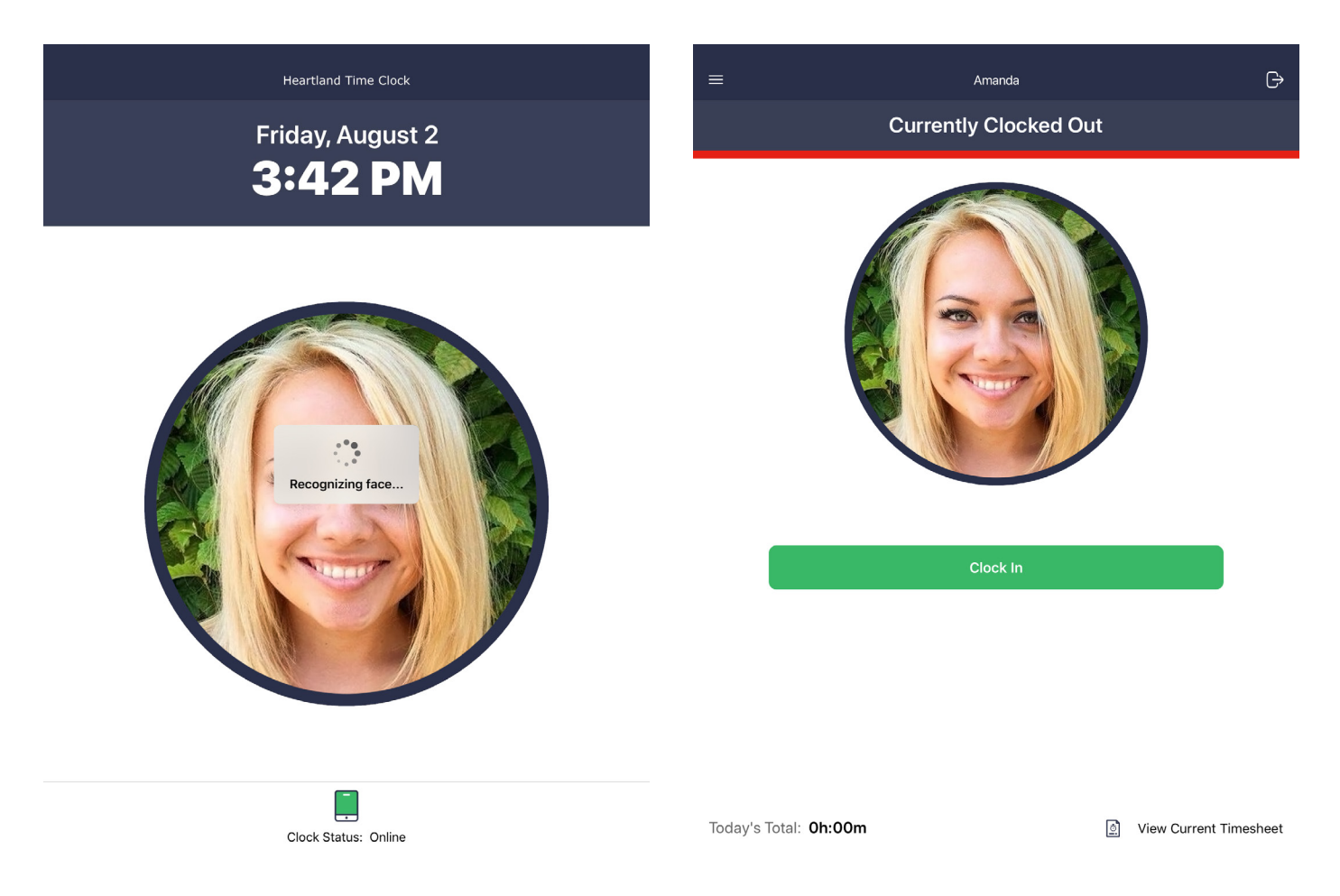

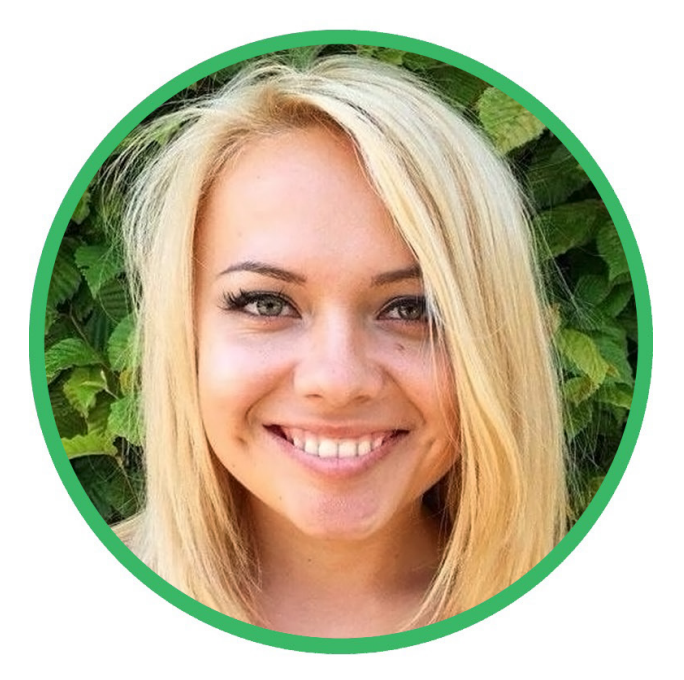

Amanda Clocked In at 4:43 PM

Automatically exiting in 1 seconds...

heartland.us

A Global Payments Company

### For Job or Task-Based Clock-Ins

- 1. Walk up to the iPad and wait for it to recognize your face or re-enter your "six-digit PIN Code".
- 2. From the drop-down, select the job or task you will be working on.
- 3. Click the "Clock In" button and begin your shift!

| <                         | SELECT JOB | =              | Amanda                  | Ġ                        |
|---------------------------|------------|----------------|-------------------------|--------------------------|
| Q Search for a Job        |            |                | Currently Clocked Out   |                          |
| Basement Slab Preparation |            |                |                         |                          |
| Cabinetry Installation    |            |                |                         |                          |
| Install Carpet            |            |                |                         |                          |
| Install Hardwood Floor    |            |                |                         |                          |
| Install Roof Shingles     |            |                |                         |                          |
| Plumbing Rough-in         |            |                |                         |                          |
| Prep Trim for Prime Coat  |            |                |                         |                          |
| Sand Drywall              |            |                |                         |                          |
| Set Electric Boxes        |            | Job<br>Ba:     | sement Slab Preparation | >                        |
|                           |            |                |                         |                          |
|                           |            |                | Clock In                |                          |
|                           |            |                |                         |                          |
|                           |            | Today's Total: | 0h:00m                  | . View Current Timesheet |

### For Transferring to Another Job or Task

- 4. Walk up to the iPad and wait for it to recognize your face, or re-enter your "six-digit PIN Code".
- 5. Select the drop-down above the "Transfer" button to display the list of jobs/tasks.
- 6. Select the appropriate choice and click "Transfer".

| <                         | SELECT JOB | = |            | Amanda                            |      | G |
|---------------------------|------------|---|------------|-----------------------------------|------|---|
| Q Search for a Job        |            |   |            | Sand Drywall                      |      |   |
| Basement Slab Preparation |            |   |            | 0111:5611:575                     |      |   |
| Cabinetry Installation    |            |   |            |                                   |      |   |
| Install Carpet            |            |   |            |                                   |      |   |
| Install Hardwood Floor    |            |   |            |                                   |      |   |
| Install Roof Shingles     |            |   |            |                                   |      |   |
| Plumbing Rough-in         |            |   |            |                                   |      |   |
| Prep Trim for Prime Coat  |            |   | doL        |                                   |      |   |
| Sand Drywall              |            |   | Basement S | Slab Preparation                  | >    |   |
| Set Electric Boxes        |            |   |            | Transfer                          |      |   |
|                           |            |   | Туре       |                                   |      |   |
|                           |            |   | Lunch      |                                   | >    |   |
|                           |            |   |            | Take Break                        |      |   |
|                           |            |   |            | Clock Out                         |      |   |
|                           |            |   | T T        | Returning to home screen in 5 sec | onds |   |

Today's Total: 0h:00m

View Current Timesheet

### **Taking a Break**

- 1. Walk up to the iPad and wait for it to recognize your face, or re-enter your "six-digit PIN Code".
- 2. Select the type of break you will be taking. If one type of break is assigned to you, skip this step.
- 3. When you have selected the type of break you will take, click "Take Break".

| <                    | SELECT BREAK |
|----------------------|--------------|
| Q Search Break Types |              |
| Lunch                |              |
| Rest                 |              |
| 10-minute paid       |              |
| 30-minute paid       |              |
|                      |              |
|                      |              |
|                      |              |
|                      |              |
|                      |              |
|                      |              |
|                      |              |
|                      |              |
|                      |              |
|                      |              |
|                      |              |

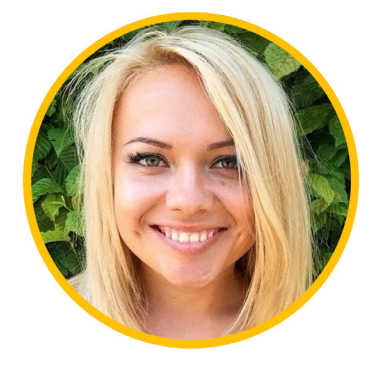

Amanda Started Break at 4:10 PM

Automatically exiting in 0 seconds...

### For Clocking Back In From a Break

- 1. Walk up to the iPad and wait for it to recognize your face, or re-enter your "six-digit PIN Code".
- 2. Select "Resume Work". If you are required to enter a job/task, you will be prompted to select the job/task you are starting/resuming from a drop-down.

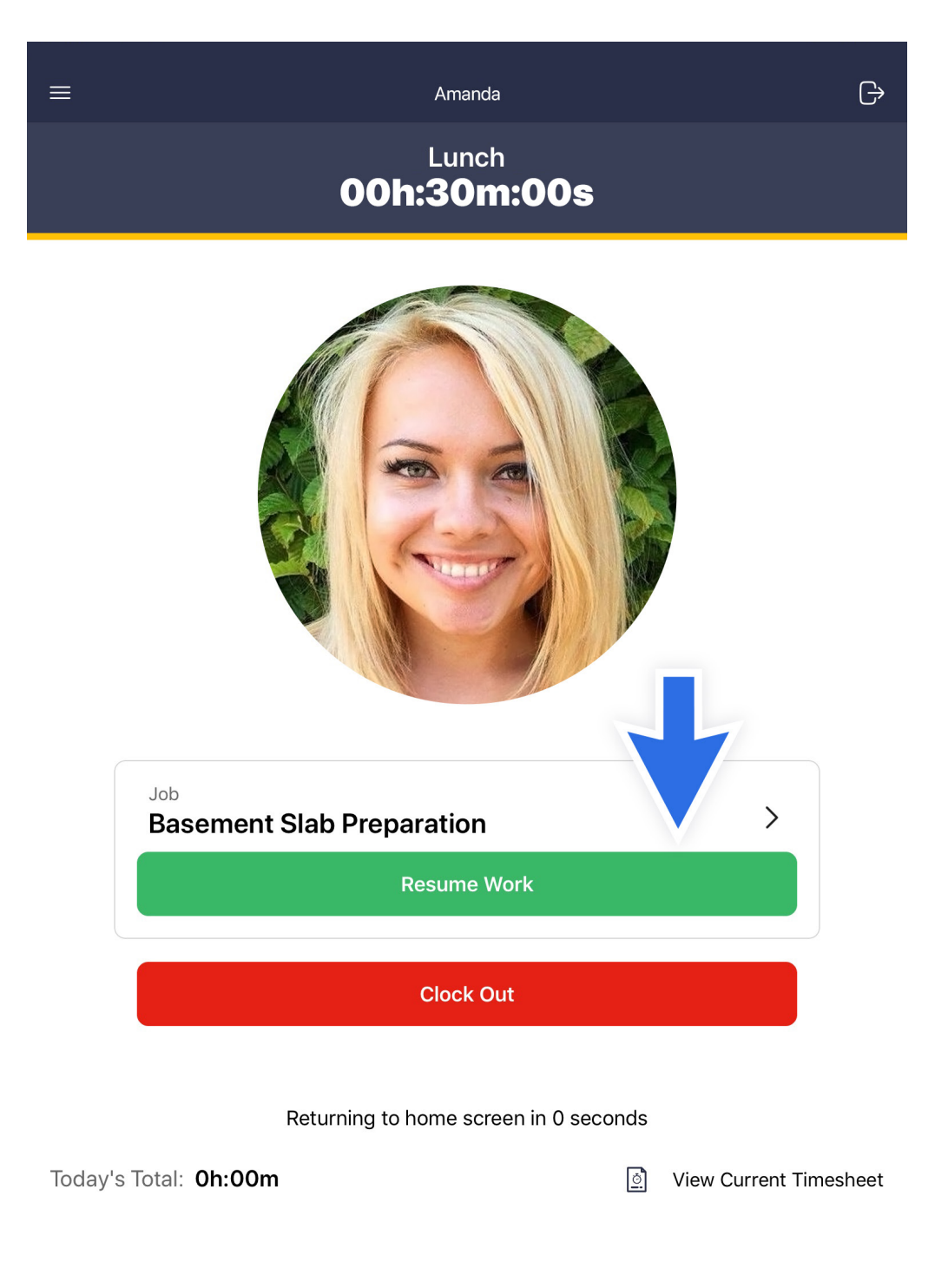

### **To Clock Out:**

- 1. Walk up to the iPad and wait for it to recognize your face, or re-enter your "six-digit PIN Code".
- 2. Select "Clock Out". Wait for the screen to display your name and confirm that you are currently clocked out.

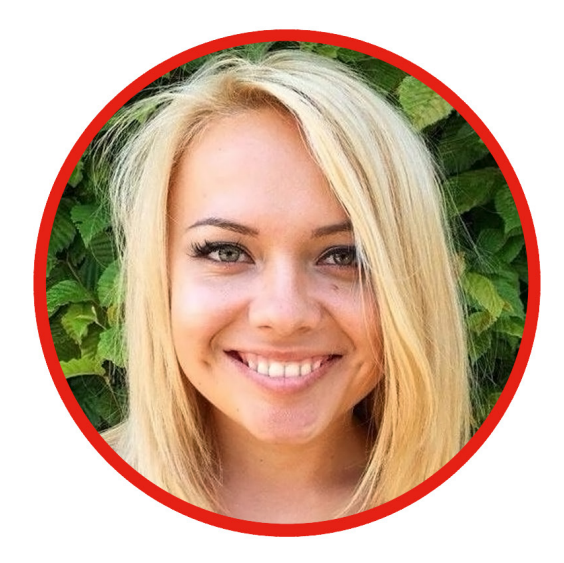

### Amanda Clocked Out at 6:13 PM

Automatically exiting in 0 seconds...